# 阿里云 物联网平台

数据分析

文档版本: 20190409

为了无法计算的价值 | []阿里云

# <u>法律声明</u>

阿里云提醒您在阅读或使用本文档之前仔细阅读、充分理解本法律声明各条款的内容。如果您阅读 或使用本文档,您的阅读或使用行为将被视为对本声明全部内容的认可。

- 您应当通过阿里云网站或阿里云提供的其他授权通道下载、获取本文档,且仅能用于自身的合法 合规的业务活动。本文档的内容视为阿里云的保密信息,您应当严格遵守保密义务;未经阿里云 事先书面同意,您不得向任何第三方披露本手册内容或提供给任何第三方使用。
- 未经阿里云事先书面许可,任何单位、公司或个人不得擅自摘抄、翻译、复制本文档内容的部分 或全部,不得以任何方式或途径进行传播和宣传。
- 3. 由于产品版本升级、调整或其他原因,本文档内容有可能变更。阿里云保留在没有任何通知或者 提示下对本文档的内容进行修改的权利,并在阿里云授权通道中不时发布更新后的用户文档。您 应当实时关注用户文档的版本变更并通过阿里云授权渠道下载、获取最新版的用户文档。
- 4. 本文档仅作为用户使用阿里云产品及服务的参考性指引,阿里云以产品及服务的"现状"、"有缺陷"和"当前功能"的状态提供本文档。阿里云在现有技术的基础上尽最大努力提供相应的介绍及操作指引,但阿里云在此明确声明对本文档内容的准确性、完整性、适用性、可靠性等不作任何明示或暗示的保证。任何单位、公司或个人因为下载、使用或信赖本文档而发生任何差错或经济损失的,阿里云不承担任何法律责任。在任何情况下,阿里云均不对任何间接性、后果性、惩戒性、偶然性、特殊性或刑罚性的损害,包括用户使用或信赖本文档而遭受的利润损失,承担责任(即使阿里云已被告知该等损失的可能性)。
- 5. 阿里云网站上所有内容,包括但不限于著作、产品、图片、档案、资讯、资料、网站架构、网站画面的安排、网页设计,均由阿里云和/或其关联公司依法拥有其知识产权,包括但不限于商标权、专利权、著作权、商业秘密等。非经阿里云和/或其关联公司书面同意,任何人不得擅自使用、修改、复制、公开传播、改变、散布、发行或公开发表阿里云网站、产品程序或内容。此外,未经阿里云事先书面同意,任何人不得为了任何营销、广告、促销或其他目的使用、公布或复制阿里云的名称(包括但不限于单独为或以组合形式包含"阿里云"、Aliyun"、"万网"等阿里云和/或其关联公司品牌,上述品牌的附属标志及图案或任何类似公司名称、商号、商标、产品或服务名称、域名、图案标示、标志、标识或通过特定描述使第三方能够识别阿里云和/或其关联公司)。
- 6. 如若发现本文档存在任何错误,请与阿里云取得直接联系。

# 通用约定

| 格式            | 说明                                    | 样例                                         |
|---------------|---------------------------------------|--------------------------------------------|
| •             | 该类警示信息将导致系统重大变更甚至<br>故障,或者导致人身伤害等结果。  | 禁止:<br>重置操作将丢失用户配置数据。                      |
| A             | 该类警示信息可能导致系统重大变更甚<br>至故障,或者导致人身伤害等结果。 | ▲ 警告:<br>重启操作将导致业务中断,恢复业务所需<br>时间约10分钟。    |
|               | 用于补充说明、最佳实践、窍门等,不<br>是用户必须了解的内容。      | 道 说明:<br>您也可以通过按Ctrl + A选中全部文件。            |
| >             | 多级菜单递进。                               | 设置 > 网络 > 设置网络类型                           |
| 粗体            | 表示按键、菜单、页面名称等UI元素。                    | 单击 确定。                                     |
| courier<br>字体 | 命令。                                   | 执行 cd /d C:/windows 命令,进<br>入Windows系统文件夹。 |
| ##            | 表示参数、变量。                              | bae log listinstanceid<br>Instance_ID      |
| []或者[a b<br>] | 表示可选项,至多选择一个。                         | ipconfig[-all -t]                          |
| {}或者{a b<br>} | 表示必选项,至多选择一个。                         | <pre>swich {stand   slave}</pre>           |

# 目录

| 法律声明            | I  |
|-----------------|----|
| 通用约定            | I  |
| 1 什么是物联网数据分析    | 1  |
| 2 数据管理          | 4  |
| 2.1 IoT数据存储     | 4  |
| 2.2 其他数据源       | 5  |
| 3 流数据分析         | 7  |
| 3.1 任务管理        | 7  |
| 3.2 组件编排任务      | 9  |
|                 | 15 |
|                 | 16 |
| 3.3 SQL类型的流计算任务 |    |
| 4 空间数据可视化       | 24 |
| 4.1 二维数据可视化     | 24 |
| 4.2 二维数据可视化设备定位 | 32 |
| 4.3 三维数据可视化     | 39 |
| 4.4 空间数据可视化分享场景 | 46 |
| 5 视频演示          | 54 |
| 5.1 流数据分析       | 54 |
| 5.2 二维数据可视化     | 54 |
| 5.3 三维数据可视化     | 54 |
| 6 物联网数据分析服务     | 55 |

# 1 什么是物联网数据分析

物联网数据分析,又称Link Analytics,是阿里云为物联网开发者提供的设备智能分析服务,全链路覆盖了设备数据生成、管理(存储)、清洗、分析及可视化等环节。有效降低数据分析门槛,助 力物联网开发工作。

架构信息

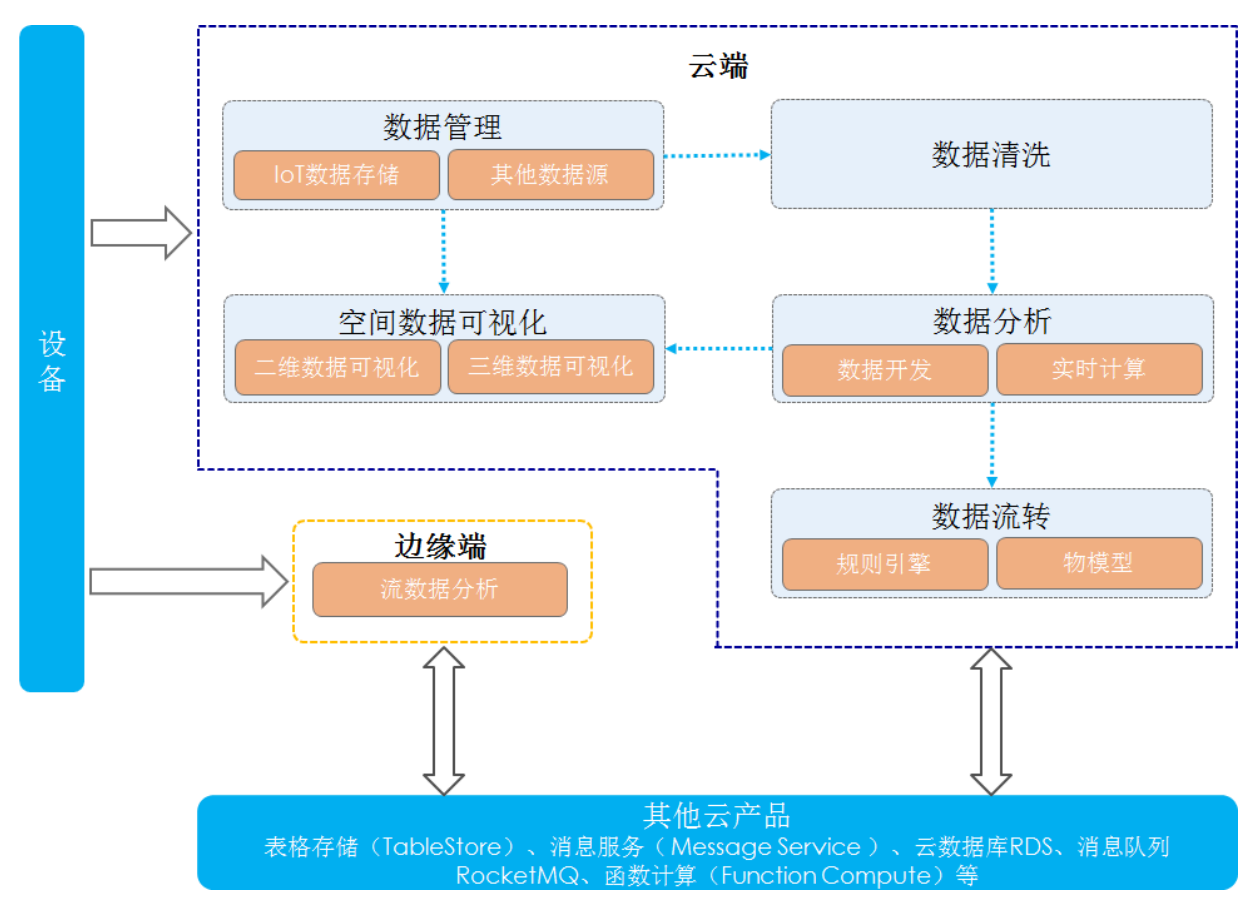

功能介绍

数据管理

物联网数据分析服务提供轻松易上手、快捷低成本的数据管理能力。同时支持一键配置IoT设备 数据存储和业务数据管理,支持IoT设备数据与业务数据的跨域分析。

・数据开发

提供一站式全域数据的聚合查询能力,您可以根据业务场景,快速搭建分析任务。

- 一站式: 支持SQL查询物联网平台系统数据、设备数据和授权业务数据。
- 快捷:即开即用,无需任何数据流转或者存储环节。
- 标准:标准SQL的查询服务。

流数据分析

流数据分析是一套基于Apache Flink构建的一站式、高性能实时大数据处理功能。广泛应用于 流式数据、离线数据的处理。针对物联网场景改造的可拖拽组件式编排,极大降低了实时数据分 析的门槛;支持边缘网关的配合使用,特别适用于工业物联网场景。

・空间数据可视化

针对IoT数据特点,支持二维、三维空间数据的可视化,用数据连接真实世界。

- 二维数据可视化可以在地图上实时展示设备的运行状态,方便您查看、管理设备。支持将结果页URL授权分享给其他用户,用于制作数据大屏等场景。同时配套提供对应的低功耗网络定位功能,实时了解设备位置。
- 三维数据可视化提供海量模型及编辑器,通过简单拖拽建模,与物联网平台设备关联,轻松
   构建三维空间可视化。支持将结果页URL分享或嵌入到指定系统中,实时展示设备运行状态,对设备进行远程控制。

应用场景

・智能停车场

一个智能的停车场,可以实时展示车位使用现状、计算还能容纳多少排队车辆进入,并给出停车 场当日收入。

使用地磁感应器设备采集停车位状态信息。在物联网平台上定义地磁感应器物模型,使用数据开 发功能,对停车场现状、排队数据、和收入进行分析。

・电子围栏

在物品管理、儿童手表、电子锁、区域串货管理等场景,可使用二维数据可视化功能,定义围栏,当物品超出围栏范围时,配置报警。特点如下:

- 支持点圆围栏、自定义多边形围栏、行政区域围栏。

- 支持定义围栏内、围栏外、触发围栏持续时长。
- 支持灵活配置报警短信、报警电话。

・轨迹还原

在物流追踪、设备管理等场景,可以使用二维数据可视化功能,在地图上清晰展示设备轨迹。

### ・工业流水线设备监控

实时监控工业流水线上的设备运行情况,对温度、液位、压力等数据进行秒级或分钟级聚合。 物联网数据分析服务中的流数据分析功能,支持高并发数据的实时聚合,可以做到毫秒级响应。 使用方案如下:

- 边缘端方案

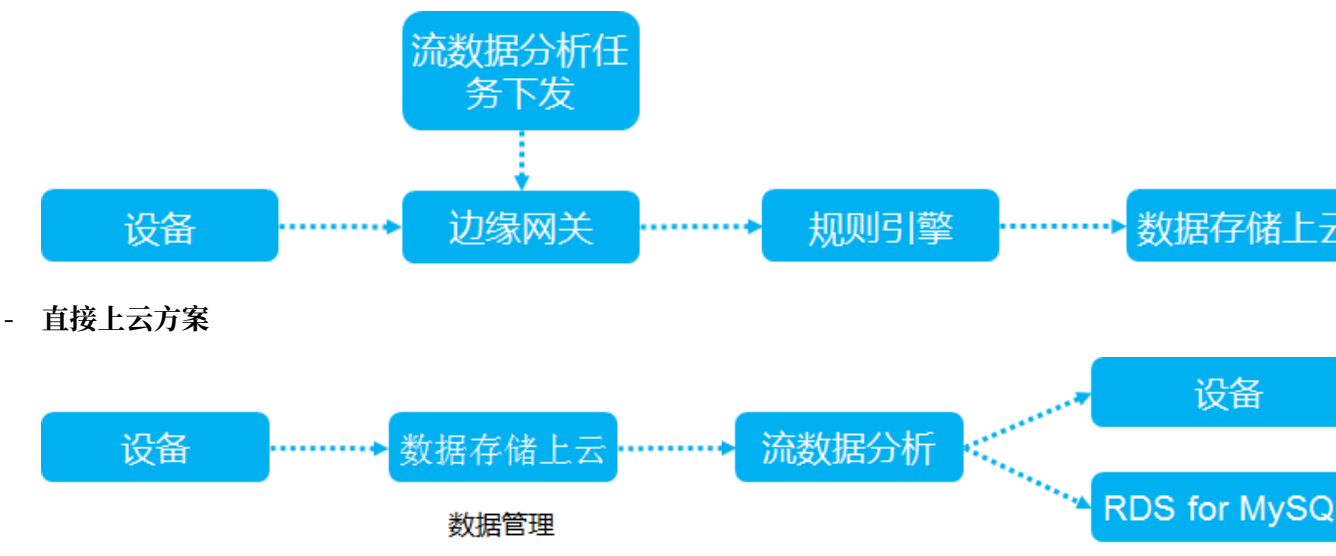

# 2 数据管理

### 2.1 IoT数据存储

您可以使用该功能存储设备运行时的数据。物联网平台免费提供30天的存储时间,若您需要存储更 久,可以使用IoT数据存储功能,新建数据存储并设置期望存储时长。存储下来的数据,可以使用 实时计算或数据开发(即将上线)功能进行分析。

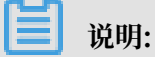

- · 未设置物模型的设备数据不会在此存储。
- ・数据分析产品尚在公测期间, 公测期可免费使用。

#### 操作步骤

- 1. 登录物联网平台控制台。
- 2. 左侧导航栏选择数据分析 > 数据管理。
- 3. 在IoT数据存储界面,单击新建数据存储。
- 4. 选择产品和滚动时间周期。

滚动时间周期可以周(7天)、月(30天)、年(365天)为单位设置,也可以选择永久。

如果在2019年3月1日选择存储两个月的数据(60天),那么数据存储周期为2019年3月1日至 2019年4月29日。

| 快速入门     |                                     |
|----------|-------------------------------------|
| 设备管理へ    | 数据管理                                |
| 产品       | loT数据存储 其他数据源                       |
| 设备       |                                     |
| 分组       | 新建築加存储<br>教振列表 物原用平台先動構送一<br>新建築加存储 |
| 规则引擎     |                                     |
| 数据分析 へ   | 产品名称     * 产品:     操作               |
| 数据管理     | 光崩度に隠蔽                              |
| 数据开发     | 流动时间周期:                             |
| 流数据分析    |                                     |
| 空间数据可视化  |                                     |
| 边缘计算 🗸 🗸 |                                     |
| 监控运维 🗸 🗸 | <del>第02</del>                      |
| 实例管理     |                                     |
| 产品文档     |                                     |
|          |                                     |
|          |                                     |
|          |                                     |

数据列表中显示新建完成的数据存储任务。您可以编辑或删除该任务。

### 2.2 其他数据源

您可以使用其他数据源功能(原数据源配置),配置数据库账号,将RDS上的业务数据与IoT产生 的运行时数据进行关联分析。支持结合实时计算功能进行实时数据分析,支持结合数据开发(即将 上线)功能编写SQL进行自主数据分析。

前提条件

目前仅支持RDS for MySql类型的数据源。您需要在RDS中,提前增加如下IP白名单:

47.102.58.0/16,10.152.0.0/16,10.154.0.0/16,11.132.0.0/16,11.178.0.0/16,11.217.0.0/16,11.219.0.0/16,11.223.69.0/24,11.223.70.0/24,11.222.0.0/16,11.223.0.0/16,11.200.0.0/16,11.193.116.41

设置白名单的具体操作,请参考设置白名单。

#### 操作步骤

- 1. 登录物联网平台控制台。
- 2. 左侧导航栏单击数据分析 > 数据源配置。
- 3. 在数据管理页面,单击其他数据源 > 添加数据源。
- 4. 填写数据源名称,并单击下一步。
- 5. 配置数据源参数,并单击确定。

单击确定后,物联网平台将自动触发测试,检验是否连接正常。若提示报错信息,请更正参数后 重新点击确定。

| 快速入门    | 数据管理       |         | 添加數据源  |                           |            |             | ×  |            |        |       |          |   |
|---------|------------|---------|--------|---------------------------|------------|-------------|----|------------|--------|-------|----------|---|
| 设备管理    | loT数据存储    | i 其他数据  |        |                           |            |             |    | -          |        |       |          |   |
| 产品      |            |         | 1 为保证济 | 111算任务正常使用rds数据;          | 原,请复制ip并加) | (rds白名单 点击) | 复制 |            |        |       |          |   |
| 设备      | 数据源列表 顾    | "数据源配置" |        |                           |            |             |    |            |        |       | 添加数据     | 原 |
| 分组      |            |         | *      | 9NMITELT:                 |            | *91网端口:     |    |            |        |       |          | _ |
| 规则引擎    | 名称         |         |        | rm-xxxsco.mysql.rds.aliyu | ncs.com    |             | 0  | 间          |        | 操作    |          |   |
| 数据分析    | iotcompile |         | *      | 实例ID:                     |            |             | 0  | 1-11 15:10 | :24    | 编辑 删除 |          |   |
| 数据管理    |            |         | *      | 数据库名:                     |            |             |    | 有1条        | 〈上一页 1 |       | 每页显示: 10 |   |
| 数据开发    |            |         |        |                           |            |             | 0  |            |        |       |          |   |
| 流数据分析   |            |         | *      | 数据库账号:                    | * 数据库密码:   |             |    |            |        |       |          |   |
| 空间数据可视化 |            |         |        |                           |            |             | 0  |            |        |       |          |   |
|         |            |         | V      | /PC :                     |            |             |    |            |        |       |          |   |
|         |            |         |        |                           |            |             | 0  |            |        |       |          |   |
|         |            |         |        |                           |            |             |    |            |        |       |          |   |
|         |            |         |        |                           |            |             |    |            |        |       |          |   |
|         |            |         |        |                           |            | 确定          | 取消 |            |        |       |          |   |
|         |            |         |        |                           |            |             |    |            |        |       |          |   |
|         |            |         |        |                           |            |             |    |            |        |       |          |   |

| 数据源配置 | 对应云产品信息        |  |  |  |  |
|-------|----------------|--|--|--|--|
| 外网地址  | 目前仅支持RDS的外网地址。 |  |  |  |  |
| 实例ID  | 数据库实例的ID       |  |  |  |  |

| 数据源配置       | 对应云产品信息                        |
|-------------|--------------------------------|
| 数据库名称       | 数据库名称                          |
| 数据库账号、数据库密码 | 数据库登录账号及对应密码                   |
| VPC         | 如果该数据库在VPC网络中,需要填写VPC名称(实例ID)。 |

### 以上参数可以从RDS控制台上获取:

| 云数据库RDS         | □ 云数据序管理 ⑦ RDS控制台操作指南                                                                                                    | 日路径 登录数调库 🗘 刷新 創建文例                                                                                                    |
|-----------------|----------------------------------------------------------------------------------------------------|----------------------------------------------------------------------------------------------------|
| 实例列表            | 基本体想 标签信息                                                                                                    |                                                                                                    |
| 容灾集群            | 实例名称 ▼ 博输入实例ID进行搜索 技索 ●标签                                                                                                    | 0 Z                                                                                                    |
| 回收站(0)<br>待处理事件 |                                                                                                    | IOPS         CPU         适法统数           利田         68田         利用率         操作           零         零         第         現用率         操作           (%6) Ф         (%6) Φ         (%6) Φ         (%6) Φ |
| <i>历史争</i> 件    | m-bpic         cq00         运行         2019-02-27 17:16         常規         4%51 (抗州)         专有网络<br>(VPC-spoc-<br>g)         0月 28           m-bpic          中         2019-02-27 17:16         素例         MySQL 5.7         可用区<br>G         bplor         wolls         天后到期                                                                                                    | 0 0 0.2 管理   续需   更多 ▼                                                                                                    |
| <               | rm-bp1c04ufy (运行中)      t返回实例列表                                                                                                    | ⑦ RDS控制台操作指南 操作指引 登录数据库                                                                                                    |
| 基本信息            |                                                                                                    |                                                                                                    |
| 账号管理            | 基本信息                                                                                                    | 设置白名单 迁移可用区 ^                                                                                                    |
| 数据库管理           | 实例ID:                                                                                                    | 名称:                                                                                                    |
| 数据库连接           | 地域可用区: 华东1(杭州)可用区F+可用区G                                                                                                    | 类型及系列: 常规实例 (高可用版)                                                                                                    |
| 数据库代理           | 内网地址:                                                                                                    | 内网端口: 3306                                                                                                    |
| 监控与报整           | 外网地址: 2010-2010 - 2010-2010                                                                                                    | 外网端囗: 3306                                                                                                    |
| 数据中全性           | 存储类型:本地SSD盘                                                                                                    |                                                                                                    |
|                 |                                                                                                    |                                                                                                    |
| <               | rm-bp1     imin (运行中)     telependene      imin (运行中)     telepende      imin (运行中)     telepende      imin (     imin ( | ⑦ RDS控制台操作指南 操作指引 登录数据库                                                                                                    |
| 基本信息            |                                                                                                    |                                                                                                    |
| 账号管理            | 数/临/牛邑/王                                                                                                    |                                                                                                    |
| 数据库管理           | 数据库名 数据库状态 字符集                                                                                                    | 绑定账号                                                                                                    |
| 数据库连接           | iottestla 运行中 utf8                                                                                                    |                                                                                                    |

6. 数据源配置列表页面,支持按数据源名称进行模糊查询,也支持编辑和删除操作。

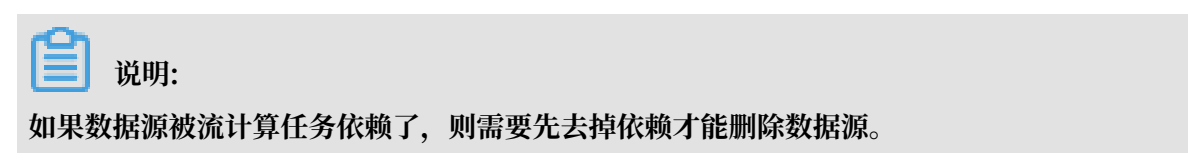

# 3 流数据分析

### 3.1 任务管理

通过单击数据分析 > 流数据分析,进入任务管理页面。

支持按照任务名称进行模糊查询;支持创建,查看,复制和删除任务。

| 物联网平台   | 任务管理     |       |     |      |                     |                     |            |        |
|---------|----------|-------|-----|------|---------------------|---------------------|------------|--------|
| 设备管理    |          |       |     |      |                     |                     |            |        |
| 边缘管理    | 任务列表     |       |     |      |                     |                     | 创建任        | 务      |
| 规则引擎    | 请输入任务名称  |       | 搜索  |      |                     |                     |            |        |
| 数据分析    | 任务名称     | 描述    | 状态  | 法世   | 创建时间                | 再新时间                | 挹作         |        |
| 数据源配置   | 1222 240 | 1402  | 000 |      | 0,000               | 2.2.7.7.9.9         | 2011       |        |
| 流数据分析   | test     | XXXXX | 未发布 | 组件编排 | 2018-09-28 19:00:12 | 2018-09-28 19:01:03 | 查看 复制 删除   |        |
| 空间数据可视化 |          |       |     |      | 共有1条                | く上一页 1 下一页          | > 每页显示: 10 | $\sim$ |

#### 任务创建

单击创建任务,可以新建、编辑、发布一个任务。

具体请参考后面两篇文档:组件编排任务、SQL类型的流计算任务。

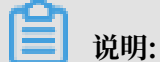

若您在流数据分析页面撤回正在边缘端执行的任务,边缘端将收到通知。

#### 任务删除

任务状态为发布中或已发布的不能删除,其他状态可以删除。

单击删除后, 会弹出二次确认框。

再次点击确认之后会删除此任务。

| 任 | 务管理      |          |            |       |                     |                     |            |
|---|----------|----------|------------|-------|---------------------|---------------------|------------|
|   | 任务列表     |          | 搜索         |       |                     |                     | 创建任务       |
|   | 任务名称     | 描述       |            | 类型    | 创建时间                | 更新时间                | 操作         |
|   | sql任务第一发 | sql任务第一发 |            | ×     | 2018-09-25 19:11:45 | 2018-09-25 19:13:11 | 查看 复制 删除   |
|   | 组件编排第二发  | 组件编排第二发  | ? 确认删除该任务? |       | 2018-09-25 18:56:48 | 2018-09-25 18:56:48 | 查看 复制 删除   |
|   | 组件编排第一发  | 组件编排第一发  |            | 确认 取消 | 2018-09-25 16:40:20 | 2018-09-25 18:55:51 | 查看 复制 删除   |
|   |          |          |            |       | 共有 3 条              | 〈上一页 】 下一页 〉        | 每页显示: 10 ~ |
|   |          |          |            |       |                     |                     |            |

任务复制

单击复制按钮,复制一个任务。

任务类型和执行任务会继承被复制的任务且不能修改。任务名称默认为##\_######。任务描述为 被复制任务的描述。

单击确定之后将复制原来任务的所有组件及其设置。

📋 说明:

数据源输出组件里的数据表名需要修改,否则可能发布失败。

| 任务管理     |    |                                                   |   |      |                     |      |            |
|----------|----|---------------------------------------------------|---|------|---------------------|------|------------|
| 任务列表     |    | 复制任务                                              | < |      |                     |      | 创建任务       |
| 请输入任务名称  |    | * 任务类型:                                           |   |      |                     |      |            |
| 任务名称     | 描  | <ul> <li>● 組件編排 ◎ SQL</li> <li>• 任务名称:</li> </ul> |   |      | 更新时间                | 操作   |            |
| sql任务第一发 | sq | 副本_组件编排第二发                                        | 4 | 45   | 2018-09-25 19:13:11 | 查看 复 | 111 删除     |
| 组件编排第二发  | 组' | * 任务描述:<br>组件编排第二岁                                | 4 | 48   | 2018-09-25 18:56:48 | 查看 复 | 制删除        |
| 组件编排第一发  | 组  |                                                   | 2 | 20   | 2018-09-25 19:30:42 | 查看 复 | 制          |
|          |    | * 执行任务:<br>④ 云端                                   | Ţ | 共有3条 | & 〈上一页 <b>1</b>     |      | 每页显示: 10 ~ |
|          |    | <b>職定</b> 取消                                      |   |      |                     |      |            |
|          |    |                                                   |   |      |                     |      |            |

### 3.2 组件编排任务

下文介绍如何创建一个组件编排任务。

#### 操作步骤

1. 在任务管理页面,单击右上角的创建任务。

任务类型选择组件编排。输入任务名称和描述,选择在云端或边缘端执行任务。

单击确定,新建一个组件编排类型的流计算任务。

| 任务管理            |                                                                        |   |                        |                  |
|-----------------|------------------------------------------------------------------------|---|------------------------|------------------|
| 任务列表            | 创建任务                                                                   | × |                        | 创建任务             |
| 请输入任务名称         | * 仟务类型:                                                                |   |                        |                  |
| 任务名称            | 握 ● 组件编排 ) SQL                                                         |   | 更新时间                   | 操作               |
| CPU高负载报警        | <ul> <li>LSFLW.</li> <li>清金入任务名称</li> <li>作</li> <li>・任务描述:</li> </ul> |   | 2018-11-02<br>14:48:30 | 查看 复制 删除         |
| streamLA001data | 铸输入任务描述<br>st                                                          |   | 2018-11-02<br>14:37:57 | 查看复制 删除          |
|                 | <ul> <li>• 执行任务:</li> <li>● 云端 ○ 边缘端</li> </ul>                        |   | 共有2条 〈上一页 1            | 下一页 〉 每页显示: 10 ~ |
|                 | <b>単定</b> 取分                                                           | 消 |                        |                  |

2. 单击查看,进入组件编排的页面。

组件编排目前支持设备输入、数据源输出、数据过滤、聚合计算四个基础组件和异常检测一个高 级组件。

可以采用拖拽的方式将组件拖入到右侧空白处进行编排。

| ٩ | 组件编排第一发                  |
|---|--------------------------|
|   | 任务描述:组件编排第一发             |
|   | 任务类型:组件编排                |
|   | 状态:已发布                   |
|   | 创建时间:2018-09-25 16:40:20 |
|   | 更新时间:2018-09-25 16:47:23 |
|   |                          |
|   |                          |
|   |                          |
|   |                          |

### 3. 拖拽一个设备输入组件。

仅支持添加一个设备输入组件。

如果需要删除组件,需先选中组件再按delete键即可删除组件。

| Q             |           | 数据源输入<br>* 产品选择 |              |
|---------------|-----------|-----------------|--------------|
| ▼基础组件         |           |                 | ~            |
| ● 设备输入        | - (G&té ) | * 设备选择          |              |
| ▲ 数据源輸出       |           | 请选择             | $\checkmark$ |
|               |           | * 属性选择          |              |
| ● 数据过滤        |           | 请选择             | $\sim$       |
| ▲ 聚合计算        |           | * 輸出节点          |              |
| ▼高级组件         | 4         | <br>属性名称        | 数据类型         |
| <b>子</b> 异常检测 | _         | 时间              | TIMESTAMP    |
|               |           | 设备名称            | STRING       |
|               |           | 确定              |              |

单击设备输入组件图标,右侧会弹出组件的设置窗口。

选择设备输入组件来自于哪个产品,设备,需要哪些属性。输出节点里会相应显示选中的属性。

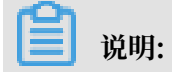

### 时间和设备名称无需选择,默认会作为输出节点。

| 以1/山//示相归/乀        |                         |        |
|--------------------|-------------------------|--------|
| 产品选择               |                         |        |
| LA测试高级产品           |                         | $\sim$ |
| 设备选择               |                         |        |
| 全部设备 ×             |                         | $\sim$ |
| 属性选择               |                         |        |
| 工作电压× 工作电流×        |                         | $\sim$ |
| 输出节点               |                         |        |
| 属性名称               | 数据类型                    |        |
|                    |                         |        |
| 时间                 | TIMESTAMP               |        |
| 时间<br>设备名称         | TIMESTAMP               |        |
| 时间<br>设备名称<br>工作电压 | TIMESTAMP STRING DOUBLE |        |

4. 拖拽一个数据过滤节点,过滤掉不想要的数据。

将设备输入组件的输出和数据过滤组件的输入用线连接起来,然后单击数据过滤组件进行设置。 下图添加了2个数据过滤条件,工作电压大于等于10和工作电流大于等于8。

| 过滤组件                 |
|----------------------|
| 全部 ( AND ) ~         |
| 满足以下条件 +添加条件         |
| 工作电压 V 大于等于( V 10 删除 |
| 工作电流 × 大于等于( × 8 删除  |
| 确定                   |
|                      |

还可以再添加一个数据过滤组件,条件是第一个过滤组件的反向条件,比如工作电压小于10或 工作电流小于8。

|        | 过滤组件<br>全部 ( OR )                                           |
|--------|-------------------------------------------------------------|
|        | 満足以下条件 +添加条件<br>工作电压 〜 小于(<) 〜 10 删除<br>工作电流 〜 小于(<) 〜 8 删除 |
| ● 数周过速 | 确定                                                          |

通过数据过滤组件,即可实现数据过滤,丢弃掉不想要的数据,也可以实现数据分流。

### 5. 为两个流分别接上聚合计算组件。

| 聚合计算<br>* 指定时间属性<br>时间 ~                                                                                                    |
|----------------------------------------------------------------------------------------------------|
| <ul> <li>* 指定计算维度</li> <li>ジ 设备名称</li> <li>* 计算度量</li> <li>ジ 工作电压 ジ 工作电流</li> <li>* 统计函数</li> <li>ジ 最大値 ジ 最小値 ○平均値 ○ 求和</li> <li>* 时间窗□</li> <li>60 秒 ∨</li> </ul> |

### 组件设置里,

- ・时间属性会默认指定
- ·可选的计算维度只会列出非数值型的,此处选择设备名称
- ·计算度量只会列出数值型的,此处选择工作电压和工作电流
- ·统计函数支持最大,最小,平均和求和,此处先选择最大和最小
- ·时间窗口指的是在多大的时间范围内进行聚合统计操作,这里选择60秒,意味着每隔60秒按 照设备名称维度统计一次工作电压和工作电流的最大值和最小值。
- ・输出节点会自动显示。包括时间,设备名称,工作电压最大值,工作电流最大值,工作电压 最小值和工作电流最小值。

| 属性名称     | 字段类型      |
|----------|-----------|
| 时间       | TIMESTAMP |
| 设备名称     | STRING    |
| 工作电压_最大值 | DOUBLE    |
| 工作电流_最大值 | DOUBLE    |
| 工作电压_最小值 | DOUBLE    |
| 工作电流_最小值 | DOUBLE    |

6. 为每个流再添加一个数据源输出组件,将数据输出至数据库中。

单击数据源输出组件,进行设置。

选择输出数据源和数据表,将输出节点与数据表中相关字段一一映射。

比如,将聚合计算中产生的节点"工作电压\_最大值"与表中"max\_double"字段进行映 射,那么数据导出后,可以在数据表中max\_double字段找到工作电压最大值的数据。

📋 说明:

数据表中字段数据类型需要与节点数据类型匹配。表中字段不要重复使用,每个字段对应唯一 一个节点。

|   |           | 数据源输出<br>* 数据源 |          |           |              |
|---|-----------|----------------|----------|-----------|--------------|
|   |           | 测试             |          |           | $\sim$       |
|   |           | * 数据表          |          |           |              |
|   |           | table001       |          |           |              |
| Ĭ | - Č       | * 输出映射(数据类型要利  | ]数据库匹配): |           |              |
|   | りまた 数据源输出 | 是否输出           | 输出节点     | 类型        | 选择数据库字段      |
|   |           |                | 时间       | TIMESTAMP | time 🗸       |
|   |           |                | 设备名称     | STRING    | name v       |
|   |           |                | 工作电压_最大值 | DOUBLE    | max_double ~ |
|   |           |                | 工作电流_最大值 | DOUBLE    | 请选择 🗸        |
|   |           |                | 工作电压_最小值 | DOUBLE    | min_double ~ |
|   |           |                | 工作电流_最小值 | DOUBLE    | 请选择 🗸        |
|   |           | 确定             |          |           |              |

- 7. 单击下方的保存图标按钮,保存建立的任务。
- 8. 任务设置完毕后,单击下方的发布图标即可进行任务发布。

发布之后,后台会开启流计算任务进行实时计算,将计算结果不断的输出到设置的数据源的数据 表中。

▋ 说明:

若任务在边缘端执行,您还需参考边缘流计算分析,完成边缘任务部署。

9. (可选)发布状态的任务可以执行撤回操作。

撤回之后,后台会停止流计算任务,数据源输出节点也就不会再有数据输出到数据表了。但是数 据表里已有的数据还会保留。

操作步骤

异常检测

以下内容将指导您如何新建一个使用异常组件的任务。

### 1. 拖拽设备输入组件和异常检测组件。

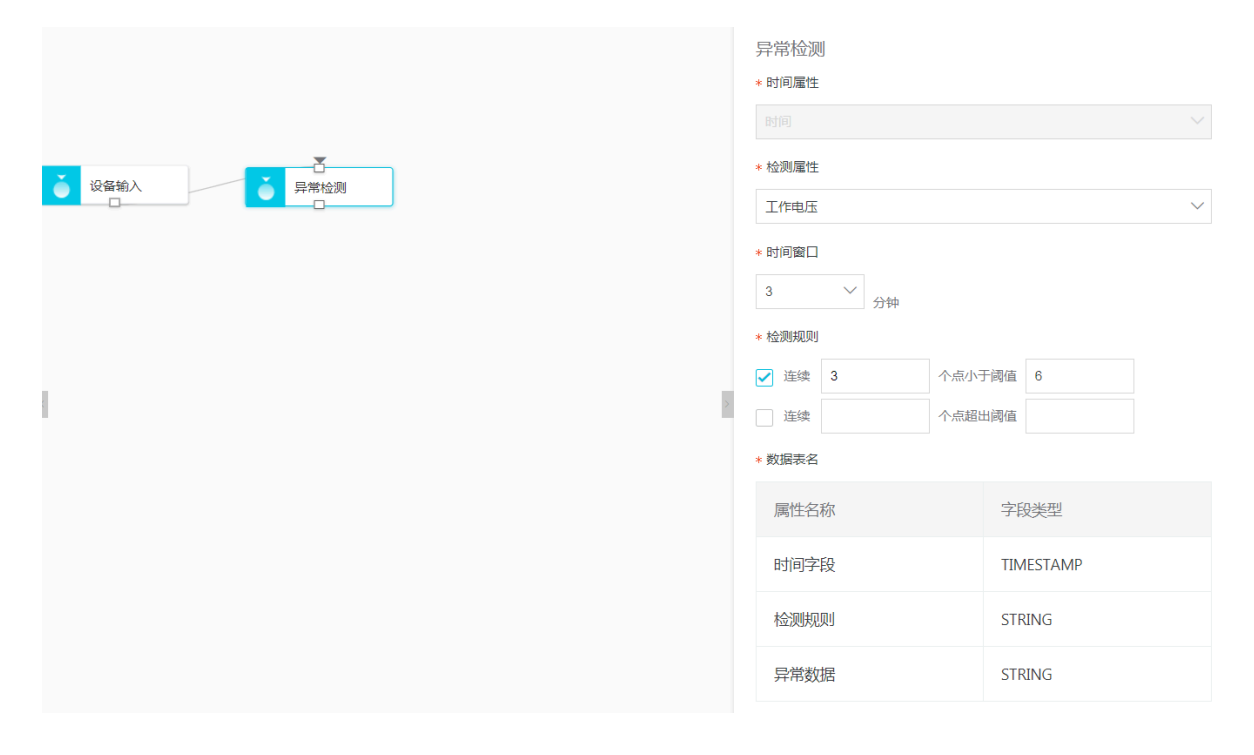

- ・检测规则目前支持2种:连续N个点小于阈值A,连续N个点超出阈值B,这两个规则之间是或 的关系,只要其中一个规则满足就会输出异常。
- ·检测属性此处先选择工作电压(只能选择一个数值型属性),假设:

a设备上报数据的时间间隔是10秒

b检测规则是连续3个样本数据小于阈值9

这样如果要有3个样本则需要30秒的时间。

如果希望样本数足够大,比如是3个样本的6倍,则时间窗口至少=30秒\*6倍=3分钟(这样能 保证至少有18个样本数据);时间窗口选择3分钟意味着会每三分钟为一个窗口去检测异常( 18个样本里是否有连续3个样本数据小于阈值9),关闭后再开启下一个三分钟的窗口接着检 测。

- ·输出节点为时间,检测规则,异常数据。
- 2. 再添加一个数据源输出组件。

这样检测到的异常数据就可以输出到设定的数据源里的数据表了。

3. 单击保存图标按钮,保存建立的任务。

操作步骤

### 维表join

以下内容将指导您如何使用维表连接组件。

使用维表连接组件,您可以将其他数据源引入组件编排一起使用,丰富数据类型。

- 1. 拖拽设备输入组件。
- 2. 拖拽维表join组件,并设置参数。

| Q             |                  | ◎ SQL预览 <> 发布 | 维表连接           |               |        |        |
|---------------|------------------|---------------|----------------|---------------|--------|--------|
| ▼ 基础组件        |                  |               | * 指定数据源:       |               |        |        |
| → 设备输入        | 20.97.00         |               | test           |               |        | $\sim$ |
|               | しては前利人           |               | *指定维表:         |               |        |        |
| 数据过滤          |                  |               | 04wxc          |               |        | $\sim$ |
| . 聚合计算        | 型<br>维表join      |               | *设置连接:         |               |        |        |
|               |                  |               | 🖲 内连接 🗌 左连接    |               |        |        |
| 维表join        |                  |               | * 连接条件(数据类型要匹配 | ,且维表字段必须为主键): |        |        |
|               | □ 异常检测           |               | * 流: PM25值 ∨   | = * 维表: id    | ∨ 删除   |        |
| 数据源输出         |                  |               | +新增条件          |               |        |        |
| ▼ 高级组件        |                  |               | * 输出字段:        |               |        |        |
| <             | ● 数据源输出          | 1             | 是否输出           | 来源            | 输出节点   |        |
| <b>算</b> 异常检测 |                  |               | -              |               |        |        |
|               |                  |               |                | 流             | 时间     |        |
|               |                  |               |                | 流             | 设备名称   | 1      |
|               |                  |               |                | 流             | 空气质量指数 |        |
|               |                  |               |                | ~~            |        |        |
|               |                  |               |                | m             | 并夫     |        |
|               |                  |               |                | 流             | PM25浓度 |        |
|               |                  |               |                | 流             | PM25值  |        |
|               | ∷r • • • ∷ # ≞ • |               |                | 流             | 空气湿度   |        |

- ·指定希望引入的数据源(指定数据源和维表)
- ・设置连接方式,确定两个表的join方式与最终的数据集合范围,即下图阴影部分。
   目前支持两种连接方式,左图为内连接,右图为左连接。

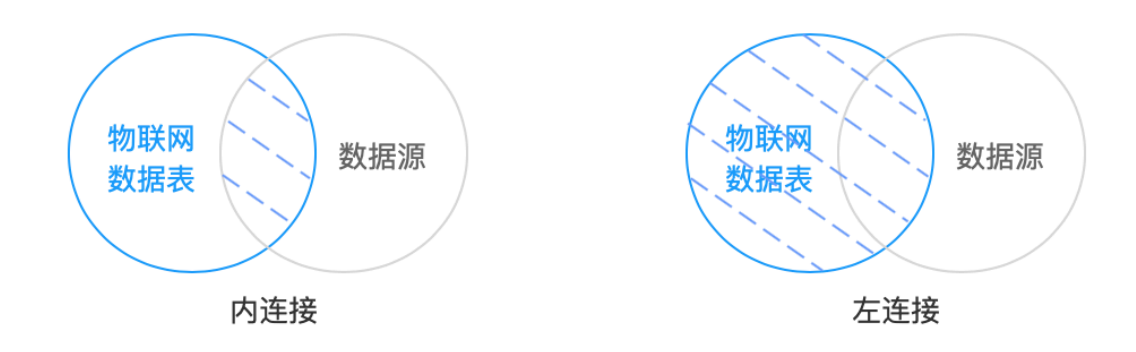

- ·新增连接条件。只有相同数据类型的主键才能连接两个表。支持添加多个连接条件。
- · 在列表中勾选希望输出的字段。其中,"主键"必须勾选。

3. 再添加一个数据源输出组件。

这样数据就可以输出到设定的数据源里的数据表中。

4. 单击保存图标按钮,保存建立的任务。

### 3.3 SQL类型的流计算任务

下文介绍如何创建一个SQL类型的流计算任务。

操作步骤

1. 在任务管理页面,单击右上角的创建任务。

任务类型选择SQL,输入任务名称和描述,选择在云端或边缘端执行任务。

单击确定,新建一个SQL类型的流计算任务。

| 任务管 | 管理             |         |                         |
|-----|----------------|---------|-------------------------|
|     |                |         |                         |
| 任务  | 列表             |         | 创建任务                    |
| 请   | 输入任务名称         |         |                         |
| 日   | [务名称           | 拔       | * 任务类型:<br>① 组件编排 • SQL |
|     |                |         | *任务名称:                  |
| с   | PU高负载报警        | CI<br>将 | sql任务第一发                |
|     |                | 件       | *任务描述:                  |
| st  | treamLA001data | st      | sql任务第一发                |
|     |                |         | *执行任务:                  |
|     |                |         | ● 云端 ─ 边缘端              |
|     |                |         |                         |
|     |                |         |                         |
|     |                |         | 又档版本: 20190409          |

### 2. 单击查看。

任务管理

| 任务列表     |          |     |      |                     |                     | 创建任务         |
|----------|----------|-----|------|---------------------|---------------------|--------------|
| 请输入任务名称  |          | 搜索  |      |                     |                     |              |
| 任务名称     | 描述       | 状态  | 类型   | 创建时间                | 更新时间                | 操作           |
| sql任务第一发 | sql任务第一发 | 未发布 | SQL  | 2018-09-25 19:11:45 | 2018-09-25 19:11:45 | 查看复制删除       |
| 组件编排第二发  | 组件编排第二发  | 未发布 | 组件编排 | 2018-09-25 18:56:48 | 2018-09-25 18:56:48 | 查看复制删除       |
| 组件编排第一发  | 组件编排第一发  | 已撤回 | 组件编排 | 2018-09-25 16:40:20 | 2018-09-25 18:55:51 | 查看复制删除       |
|          |          |     |      | 共有3条                | 〈上一页 1 下一页          | > 每页显示: 10 ~ |

3. 在SQL编辑器页面右侧的,view页签中单击添加,对产品进行建表,方便在SQL中引用,如下 图pm\_test.wet (表名.属性)所示。

设置view名称并选择产品和设备后单击确定。

| 物联网平台        | SQL编辑    | 器 校验SQL 保有                             | 任务发布        | test                                                     | 修改      |
|--------------|----------|----------------------------------------|-------------|----------------------------------------------------------|---------|
| 快速入门<br>设备管理 | 1 select | : pm_test.wet  from pm_test;<br>新增view | ×           | 任务描述:test<br>任务类型:SQL                                    |         |
| 规则引擎<br>数据分析 |          | * view名称:                              |             | (八心・太中大奴)<br>(引建时间: 2019-01-08 19<br>再新时间: 2010 01 08 20 | 1:52:09 |
| 数据源配置        |          | test<br>*产品选择:                         | 0           | 文iew                                                     | -02.21  |
| 空间数据可视化      |          | pm检测仪<br>* 设备选择:                       | ~           | view名称                                                   | 操作      |
| 辺缘计算<br>扩展服务 |          | 全部设备×                                  | ~           | pm_test                                                  | 编辑删除 名  |
| 监控运维<br>产品文档 |          |                                        | <b>认</b> 取消 |                                                          | 建议      |
|              |          |                                        |             |                                                          |         |

### 添加完成view后,在SQL中引用。

| 物联网平台      | SQL编辑器                                     | 校验SQL 保存任务 发布 | test                      | 修改  |
|------------|--------------------------------------------|---------------|---------------------------|-----|
|            | <pre>1 select pm_test. from pm_test;</pre> |               |                           |     |
| 快速入门       | pm_test.AQI view                           |               | 任务描述: test                |     |
|            | pm_test.PM25Value view                     |               |                           |     |
| 设备管理 🗸 🗸 🗸 | pm_test.PM25 view                          |               | 任务类型: SQL                 |     |
|            | pm_test.AQ1 view                           |               | 状态:发布失败                   |     |
| 规则引擎       | pm_test_PM25value view                     |               |                           |     |
|            | pm_test.A0I view                           |               | 创建时间: 2019-01-08 19:52:09 |     |
| 数据分析       | pm_test.PM25Value view                     |               | 更新时间: 2019-01-08 20·02·21 |     |
| 数据源配置      |                                            |               |                           |     |
| 流数据分析      |                                            |               | view                      | +添加 |
| 空间数据可视化    |                                            |               | view名称    操作              | Ē   |
| 边缘计算       |                                            |               | pm_test 编辑                | 量删除 |
| 扩展服务       |                                            |               |                           |     |
| 监控运维       |                                            |               |                           |     |
| 产品文档       |                                            |               |                           |     |

4. 在SQL编写页面,输入SQL之后,单击SQL校验,会对SQL的正确性进行初步校验。

- ·如果校验通过,则可以进行下一步。
- ·如果检验失败,则会提示失败。

请根据提示信息更改SQL内容,若对提示信息有疑问或不知道如何修改,则可以从流数据分 析页面,选择一个组件编排任务,单击该任务后的查看,进入组件编排,单击SQL预览,参 考SQL语句。

根据参考内容重新编写SQL后,再次进行校验,直至校验通过后,进行下一步操作。

|                 | ● SOL预选           | cloud-test                                           | 修改 |
|-----------------|-------------------|------------------------------------------------------|----|
| 金和11日1T         |                   | 任务描述:cloud-test<br>任务举型:组件编排                         |    |
| 数据过滤            |                   | 状态:未发布                                               |    |
| 💦 聚合计算          | <b>这</b> 當納入<br>口 | 创建时间:2019-01-02 11:03:03<br>更新时间:2019-01-02 11:04:57 |    |
| <b>谷</b> 维表join |                   |                                                      |    |
| ● 数据源输出         |                   |                                                      |    |
| ▼ 高级组件          | ● 数規序輸出           |                                                      |    |
| ● 异常检测          |                   |                                                      | 咨询 |
|                 |                   |                                                      | 建议 |

5. 任务设置完毕后,单击发布即可进行任务发布。

发布之后,后台会开启流计算任务进行实时计算,将计算结果不断的输出到设置的数据源的数据 表中。

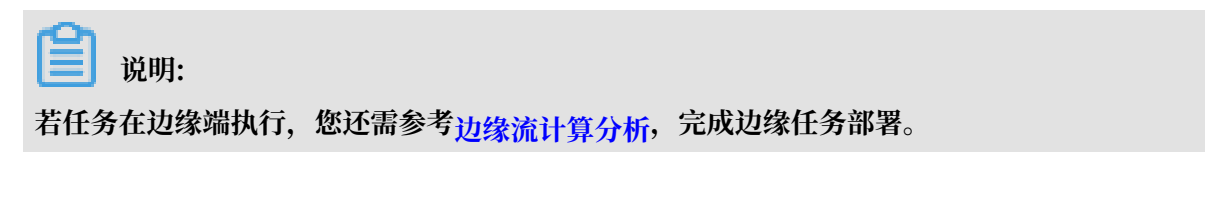

# 4 空间数据可视化

### 4.1 二维数据可视化

二维数据可视化支持在地图上实时展示设备的运行状态,方便您查看并管理设备。同时支持 将URL授权分享给其他用户,可用作数据展示大屏等。

二维数据可视化主要功能包括:

· 多种经典地图模板供用户选择

- · 支持自定义展示设备运行状态
- 支持远程控制设备

目前仅支持高级版产品使用二维数据可视化服务。

二维数据可视化服务的操作视频请参见二维数据可视化视频演示。

前提条件

使用二维数据可视化服务之前,您必须为待使用该功能的设备配置地理位置。

目前有两种配置地理位置的方法,分别为配置设备标签和读取物模型中的地理位置属性。两种设置 方法的详细操作请见<u>\_维数据可视化设备定位</u>。

道 说明:

若在同一个设备上配置了两种定位方法,那么二维数据可视化服务会优先采用物模型中的动态定位数据,保证定位的实时性。

配置设备标签

适合不经常移动,自身不带定位功能的设备,比如门锁、基站铁塔、共享洗衣机等,配置一次地 理位置即可。

· 读取物模型中的地理位置属性

适合带有定位功能的设备使用(卫星定位、wifi/基站网络定位、ip定位均可),比如物流追踪、共享单车等。

创建场景

- 1. 登录物联网平台控制台。
- 2. 单击数据分析 > 空间数据可视化。
- 3. 在二维数据可视化下,单击"+"号图标创建场景。

4. 根据参数说明设置场景参数,并单击确定。

| 创建场景                                                                |              | $\times$ |
|---------------------------------------------------------------------|--------------|----------|
| 前如何配置设备位置信息?点击查看文档                                                  |              |          |
| * 项目名称:<br>如:智能家居,不超过12个字符                                          |              |          |
| * 目标产品或设备组:                                                         |              |          |
| 请选择产品                                                               | $\sim$       |          |
| <ul> <li>∗ 授权形式:</li> <li>● 只读取设备状态</li> <li>○ 读取并修改设备状态</li> </ul> |              |          |
| * 刷新频率:<br>15 秒                                                     | $\checkmark$ |          |
|                                                                     | 确定           | 取消       |

### 参数说明如下:

| 参数       | 说明                                                                                                    |
|----------|----------------------------------------------------------------------------------------------------|
| 项目名称     | 设置您的场景项目名称,支持中文字和英文字符,不超过12个字符。                                                                                                    |
| 目标产品或设备组 | 选择部署场景的目标产品或设备组。<br>目标产品或设备组中包含的设备,与您使用的场景模型关联。创建设<br>备组的操作请参见 <mark>设备分组</mark> 。                                                     |
| 授权形式     | 授权形式,可分为读取设备状态与读取并修改设备状态。<br>• 选择读取设备状态表示您授权第三方读取您的设备状态,展示在页<br>面上。<br>• 选择读取并修改设备状态表示您授权第三方读取您的设备状态,并<br>且操作您的设备来改变设备状态,主要用于对设备的远程控制。 |

| 参数   | 说明                                       |
|------|------------------------------------------|
| 刷新频率 | 您可以根据设备实际使用情况进行设置,支持 秒、分钟、小时、天等<br>时间间隔。 |

### 5. 对地图上展示的设备数据进行配置。

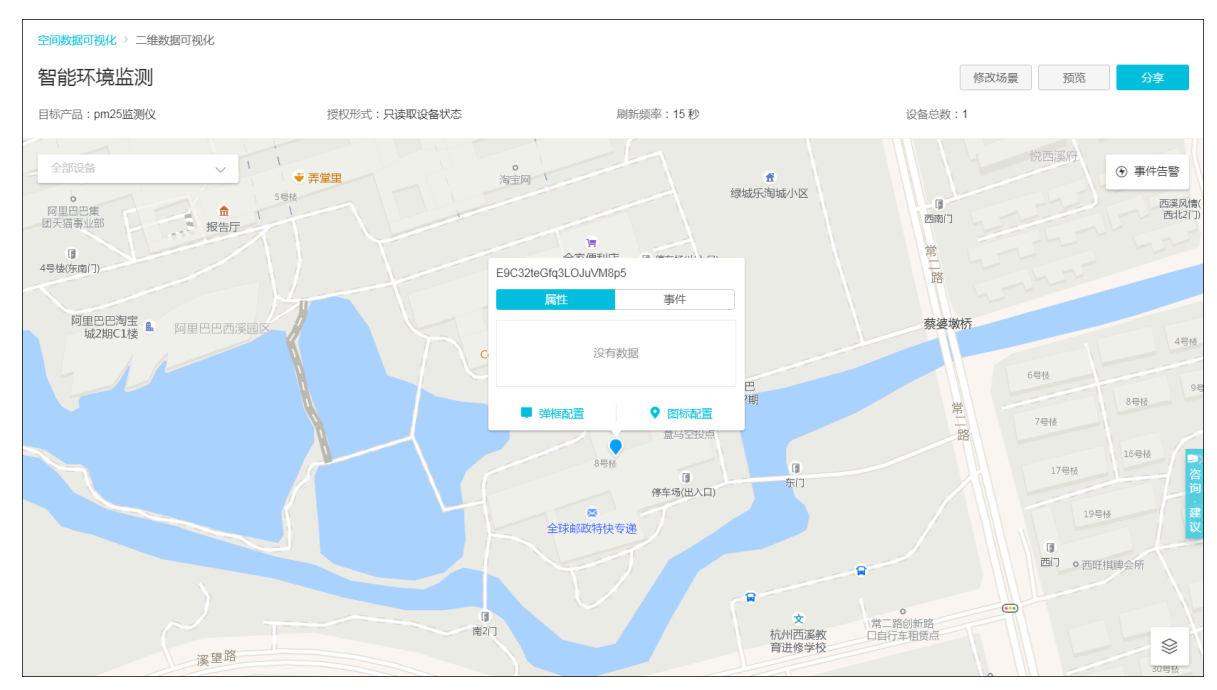

・弾框配置:

单击弹窗配置,可以在此勾选希望展示/操作的属性,场景发布后点击气泡可弹出配置好的控制台弹窗。目前仅支持布尔型、枚举类型、数值类型、浮点型、双精度浮点型的属性。配置完成后单击确定使配置实时生效。

| 궠 | <b>框配置</b>                                 |                                         |                                        |           | ×  |
|---|--------------------------------------------|-----------------------------------------|----------------------------------------|-----------|----|
|   | <ul> <li>该设置将应用至</li> </ul>                | 所属产品的全部设备                               | 备,仅支持布尔、;                              | 枚举、数值类型属性 | ŧ. |
|   | <ul><li>✓ 二氧化碳浓度</li><li>□ 声音分贝值</li></ul> | <ul><li>✓ PM25浓度</li><li>□ 湿度</li></ul> | <ul><li>✓ 光照度</li><li>○ 地理位置</li></ul> | □温度       |    |
|   |                                            |                                         |                                        | 确定        | 取消 |

### ・ 图标设置:

单击图标配置,您可以设置设备图标形状。针对设备的某个属性可以分段设置不同的颜色用 以呈现重要信息。另外还可以在设备图标上展示一种属性的数值,也可以选择不展示。配置 完成后单击确定使配置实时生效。

| <ol> <li>该设置将应用</li> </ol>                               | 用至此设备所属             | 产品的全部设备                             | Ĩ o |        |     |
|----------------------------------------------------------|---------------------|-------------------------------------|-----|--------|-----|
| *展示属性和颜色                                                 | <b>五</b> : <b>2</b> |                                     |     |        |     |
| 监控属性 ~                                                   | 正常                  | 0                                   | 55  |        | 删阝  |
|                                                          | 异常                  | 56                                  | 99  |        | 删降  |
|                                                          | 描述                  | 最小值                                 | 最大值 |        | 删哆  |
|                                                          | + 添加条件              |                                     |     |        |     |
| *展示图标形状:                                                 |                     |                                     |     |        |     |
| $\bigcirc \blacklozenge \bigcirc \bigcirc \blacklozenge$ |                     | $\bigcirc \bullet \bigcirc \bullet$ |     |        | ) • |
| 数值设置:                                                    |                     |                                     |     |        |     |
| 显示数值                                                     |                     | ──」监控属                              | 影性  | $\sim$ |     |
|                                                          |                     |                                     |     |        |     |
|                                                          |                     |                                     |     |        |     |
|                                                          |                     |                                     |     |        | Πn  |

#### 弹窗和图表配置完成后:

·可在气泡弹出的窗口属性一栏中看到已勾选的属性。

|   | E9C32teGfq3LO | JuVM8p5 |                         |    |     |
|---|---------------|---------|-------------------------|----|-----|
|   | 属性            |         | 事件                      |    |     |
| - | 二氧化碳          |         | ppm                     | 确定 |     |
|   | PM25浓度        |         | µg/m³                   | 确定 |     |
|   | 光照度           |         | Lux                     | 确定 | E   |
|   | ■ 弹框配置        | t l     | <ul> <li>图标面</li> </ul> | 置  | □]期 |
|   |               |         | 盒马空热                    | 发点 |     |
|   |               | 8号楼     |                         |    |     |

・可在气泡弹出的窗口事件一栏中看到该设备的事件上报记录。

6. 在界面右上角单击各个按钮可进行更多操作。

地图右上角:

- · 单击事件告警, 可查看所有设备的事件上报记录。
- 二维数据可视化页面右上角:
- · 单击修改场景,可重置场景信息,参数请参见<mark>场景参数说明</mark>。

| 空间数据可视化 > 二维数据可视化     |                                                                                                    |                  |                     |                         |
|-----------------------|----------------------------------------------------------------------------------------------------|------------------|---------------------|-------------------------|
| 智能环境监测                |                                                                                                    |                  |                     | 修改场景 预览 分享              |
| 目标产品:pm25监测仪          | 授权形式:只读取设备状态                                                                                                    | 刷新频率:15秒         | 设备总费                | τ:1                     |
| 1 電 枫林晚书店             | 修改场景信息                                                                                                    | ×                | <b>者</b><br>绿城乐淘城小区 |                         |
| 全部设备                  | • 如何配置设备位置信息?点击查看文档                                                                                                    |                  |                     | ⑦ 事件告替<br>西南门           |
| 【】<br>4号棱(东南门)        | * 项目名称:                                                                                                    |                  | 10±                 | 常                       |
|                       | 智能环境监测                                                                                                    |                  | n <del>r</del>      | LÊ                      |
| 阿里巴巴淘宝<br>城2期C1楼 L 阿里 | * 目标产品或设备组:                                                                                                    | 设备组              | /m <sup>3</sup> 确定  | 蔡婆墩桥                    |
|                       | pm25监测仪                                                                                                    | ~                | Lux Miz E           | 6号校                     |
|                       | * 授权形式:                                                                                                    |                  | 潮                   | 常 7号楼                   |
|                       | <ul> <li>只读取设备状态</li> <li>。</li> <li>。</li> <li>.</li> <li>.</li></ul> | <b>卖取并修改设备状态</b> | 马空投点                | 路                       |
|                       | 15                                                                                                    | 秒 ~              | () ()<br>汤(出入口) 东门  | 17号核                    |
|                       |                                                                                                    | <b>确定</b> 取消     |                     | 191                     |
|                       |                                                                                                    |                  |                     | <b>第一日日日</b><br>四日 • 西日 |
|                       |                                                                                                    |                  | *                   |                         |
|                       | 波道路                                                                                                    | 南2门              | 杭州西溪教育进修学校          | 口自行车租赁点                 |
|                       | (Ferrer)                                                                                                    | 深理 溪望            | 路                   | 。<br>象美艺术 😂             |

- · 单击预览,可以全屏观看,键盘按Esc可退出全屏。
- · 单击分享, 通过两种分享方式将链接分享给其他人。

| 分享                                                 | ×             |
|----------------------------------------------------|---------------|
| ▼ 方式1 授权登录访问                                       |               |
| <ol> <li>请添加授权手机号码,并复制链接发送给授权用户查看。</li> </ol>      |               |
| 分享链接:                                              |               |
| https://gis.aliyun-iot-share.com/scene/gis/detail/ | 复制            |
| 单次登录有效时间:                                          |               |
| 1小时 ~                                              |               |
| * 授权手机号 ( 最多10个 ) :                                |               |
| 请输入手机号                                             | 删除            |
| + 新瑁手机号                                            |               |
| ▼ 方式2 免登录访问(开发对接)                                  |               |
| 1 支持嵌入到用户自己系统中调用, 对接开发文档后即可免登录                     | L             |
| URL: Token:                                        |               |
| https://gis.aliyun-iot-share.com/auth/gi           | 复制            |
| 测试链接:                                              |               |
| https://gis.aliyun-iot-share.com/auth/gis/         | 复制            |
| 单次登录有效时间:                                          |               |
| 10小时                                               |               |
|                                                    |               |
|                                                    |               |
|                                                    | <b>确</b> 定 取消 |

### 两种分享方式说明如下,详细的配置方法请参见空间数据可视化分享场景:

| 分享方式   | 描述                                                                           |
|--------|------------------------------------------------------------------------------|
| 授权登录访问 | 通过授权手机号码分享场景,适合单独使用二维数据可视化服务的<br>场景。                                         |
| 免登录访问  | 生成一个无需登录就能访问的URL,用户通过该URL直接访问已编<br>辑好的二维数据可视化场景,适合需要将二维数据可视化做嵌入集<br>成的用户或企业。 |

### 4.2 二维数据可视化设备定位

物联网平台二维数据可视化服务支持设备定位,本文介绍如何为设备定位,即确定设备经纬度。

目前支持的定位方式有以下三种:

- · 设备上报经纬度: 若设备具有GPS模组, 则直接上报经纬度
- · 控制台设置经纬度: 在物联网平台控制台中为设备添加地理位置
- · 云端推理经纬度: 根据设备网络信息、ip地址等数据进行智能推理出经纬度

### 设备上报经纬度

- 1. 登录物联网平台控制台。
- 2. 参考创建产品,创建高级版产品。

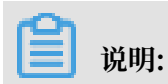

若已为设备创建所属的高级版产品,则无需重新创建。

- 3. 左侧导航栏选择设备管理 > 产品,在设备所属产品的右侧操作栏中单击查看。
- 4. 在产品详情页面,选择功能定义,单击标准功能后的添加功能。
- 5. 在添加标准功能弹窗中,选择其他类型的功能,搜索地理位置。

6. 在搜索结果列表中单击需要的地理位置功能,则功能会添加到已选功能列表下,然后单击确定。

| 产品管理 > 产品详情            |                                                          |       |       |       |                   |           |            |
|------------------------|----------------------------------------------------------|-------|-------|-------|-------------------|-----------|------------|
| 高级版                    |                                                          |       |       |       |                   |           | 发布         |
| ProductKey: 复制         |                                                          |       | _     | 10.49 | 0 前往管理            |           |            |
| 产品信息 Topic类列表 功        | 添加标准功能                                                   |       |       | ×     |                   |           |            |
|                        | 洗搔功能: 全                                                  | 先添加   | 已洗功能: | 全洗删除  |                   |           |            |
| 标准功能 💿                 | 白空以日光 甘純米剛                                               |       |       |       |                   | 导入物模型     | 查看物模型 添加功能 |
| 功能类型 功能名称              |                                                          |       |       |       | <b>3</b> 类型       | 数据定义      | 操作         |
|                        |                                                          |       |       |       |                   |           |            |
|                        | 地理位置( <u>属性</u> )<br>标识符: GeoLocation 适用类别: ManholeCover |       |       |       |                   |           |            |
|                        |                                                          | >     |       |       |                   |           |            |
|                        | 林明代で、GeoLocalion 近州央州、Environmentivo<br>地理位雷 (屋体)        | litor |       |       |                   |           |            |
|                        | 标识符: GeoLocation 适用类别: Lighting                          |       |       |       |                   |           |            |
|                        | <b>地理位置</b><br>振识符: GeoLocation 活用学别: AgriculturalMon    | or    |       |       |                   |           |            |
|                        |                                                          |       |       |       |                   |           |            |
| 自定义功能 💿                |                                                          |       |       |       |                   |           | 添加功能       |
| 功能类型 功能实验              |                                                          |       |       | 确定 取消 | 呈光刑               | 数据完立      | <b>過作</b>  |
| -Million - Million IV- |                                                          |       |       |       | and the formation | DOM DE PA | 2014.1.1   |
|                        |                                                          |       |       |       |                   |           |            |
|                        |                                                          |       | _     |       |                   |           |            |
|                        |                                                          |       |       |       |                   |           |            |

如果您不想按标准属性添加地理位置,可以在产品详情 > 功能定义 > 自定义功能中添加如下配 置:

〕 说明:建议您选择标准功能,为设备所属产品添加地理位置属性。

| ProductKey 复制           | 添加自定义功能                                                                                  | ×  | 设备数: 0 前往管理 |       | 发布                       |
|-------------------------|------------------------------------------------------------------------------------------|----|-------------|-------|--------------------------|
| 产品信息 Topic类列表 功能定义 服务端订 | ●功能类型:<br>属性 服务 事件 ◎                                                                     |    |             |       |                          |
| 标准功能 ③                  | <ul> <li>功能名称:</li> <li>我的自定义位置</li> </ul>                                               |    |             | 导入物模型 | 查看物模型 添加功能               |
| 功能类型 功能名称               | ◆ 标识符:<br>GeoLocation                                                                    |    | 数据类型        | 数据定义  | 操作                       |
|                         | * 数据类型:<br>struct (结构体)                                                                  |    |             |       |                          |
|                         | JSON对象:     参数名称: Longitude     编辑 删除                                                    |    |             |       |                          |
|                         | 參数名称: Latitude 编辑 删除<br>参数名称: Altitude 编辑 删除                                             |    |             |       |                          |
|                         | 參数名称: CoordinateSystem 编辑 删除<br>新增参数                                                     |    |             |       | 20 Acril 40              |
| 功能类型 功能名称               | 读写类型:<br><ul> <li> <ul> <li>         ·读写         <ul> <li></li></ul></li></ul></li></ul> |    | 数据类型        | 数据定义  | <b>%</b> \$JU-4JHE<br>操作 |
|                         | <b>报送</b><br>原稿入描述                                                                       |    |             |       |                          |
|                         | 883.                                                                                     | 取消 |             |       |                          |
|                         |                                                                                          |    |             |       |                          |

### 表 4-1: 参数说明

| 属性名  | Identifier  | dataType | params    | dataType |
|------|-------------|----------|-----------|----------|
| 地理位置 | GeoLocation | struct   | Longitude | double   |

| 属性名 | Identifier | dataType | params               | dataType                           |
|-----|------------|----------|----------------------|------------------------------------|
|     |            |          | Latitude             | double                             |
|     |            |          | Altitude             | double                             |
|     |            |          | Coordinate<br>System | enum<br>• 1: WGS_84<br>• 2: GCJ_02 |

7. 设备会通过标准的设备协议上报位置到云端。

设备上报协议:

- TOPIC: /sys/{productKey}/{deviceName}/thing/event/property/post
- REPLY TOPIC: /sys/{productKey}/{deviceName}/thing/event/property/

post\_reply

请求示例如下:

```
{
    "id" : "123",
    "version":"1.0",
    "params" : {
        "GeoLocation" : {
            "value":{
               "Longitude":39.9935723,
               "Latitude":39.9935723,
               "Altitude":39.9935723,
               "Altitude":39.9935723,
               "CoordinateSystem":2
            },
            "time":1524448722000
            }
      },
    "method":"thing.event.property.post"
}
```

关于上报设备信息的详细说明请参见设备属性、事件、服务。

### 控制台设置经纬度

1. 在物联网平台控制台中,选择设备管理>设备,在需要设置标签的设备右侧操作栏中单击查看。

2. 在设备信息页签下的标签信息中单击立即添加。

| 设备信息 Top | ic列表 运行状态 事件管       | 理 服务调用 日志              | 服务         |              |              |         |
|----------|---------------------|------------------------|------------|--------------|--------------|---------|
| 设备信息     |                     |                        |            |              |              |         |
| 产品名称     | 步初的测试产品             | + 添加标签                 |            | ×            | 区域           | 华东2(上海) |
| 节点类型     | 设备                  | 地理位置标签:                |            | 1            | DeviceSecret | 显示      |
| 当前状态     | 未激活                 | coordinate:            | 无坐标信息 > 重置 |              | 固件版本         |         |
| 添加时间     | 2019/02/18 17:54:43 | 设备标签:<br>+ <b>新增标签</b> |            |              | 最后上线时间       |         |
| 实时延迟 🎯   | 测试                  |                        |            |              |              |         |
|          |                     |                        |            | <b>确认</b> 取消 |              |         |
|          |                     |                        |            |              |              |         |

3. 在添加标签弹框中,单击坐标信息后的∨符号图标,在弹出的地图位置框中,标记设备位置:

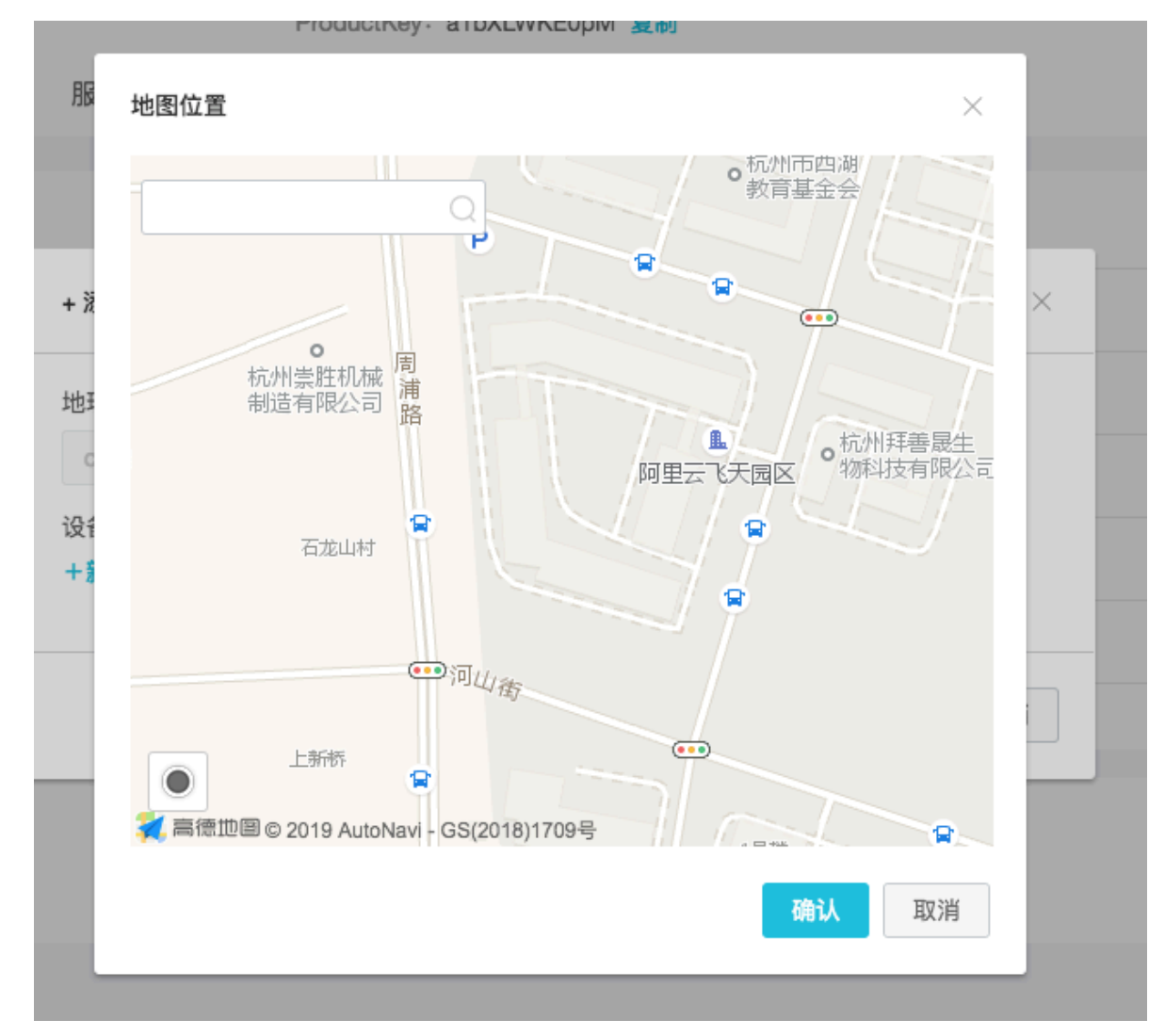

#### 云端推理经纬度

### 网络信息定位分为基站定位信息和WiFi信息定位,两种方式的设备上报信息不同。

・基站定位

需要设备将基站信息主动上传到云端。

设备上报协议:

- TOPIC: /sys/{productKey}/{deviceName}/thing/event/property/post
- REPLY TOPIC: /sys/{productKey}/{deviceName}/thing/event/property/ post\_reply

请求格式如下:

```
- 设备请求实例1(非cdma)
```

```
{
    "id" : "123",
    "version":"1.0",
    "params" : {
        "imei":"352315052834187",
        "smac":"E0:DB:55:E4:C7:49",
        "cdma":"0",
        "bts":"460,01,40977,2205409,-65",
        "nearbts":"460,01,40977,2205409,-65|460,01,40 977,
2205409,-65|460,01,40977,2205409,-65"
        }
    },
    "method":"thing.event.LocationInfo.post"
}
```

- 设备请求实例2(cdma)

```
{
    "id" : "123",
    "version":"1.0",
    "params" : {
        "imei":"0000",
        "smac":"E0:DB:55:E4:C7:49",
        "cdma":"1",
        "bts":"13824,1,1838,1674723,575739,-52"
        },
        "method":"thing.event.LocationInfo.post"
```

}

### 其中,各个字段的定义如下表所示:

| 参数<br>identifier | 含义                       | DataType | 规则说明                                                                                                    | 描述                                                    |
|------------------|--------------------------|----------|----------------------------------------------------------------------------------------------------|-------------------------------------------------------|
| imei             | 手机imei号                  | string   | 提高定位精度和排查问题                                                                                                    | 如没有可换成<br>设备唯一识别<br>码。高德要求<br>必填,但是不<br>填写也能获取<br>到结果 |
| smac             | 手机mac码                   | string   | 提高定位精度和排查问题                                                                                                    | 无                                                     |
| imsi             | 移动用户识别<br>码              | string   | 提高定位精度和排查问题                                                                                                    | 无                                                     |
| nearbts          | 周边基站信<br>息(不含接入<br>基站信息) | string   | 基站信息 1 基站信息 2 基站信<br>息 3                                                                                                    | 无                                                     |
| cdma             | 是否为cdma                  | string   | 是否为cdma。<br>- 非cdma:0<br>- cdma:1                                                                                                    | 无                                                     |
| bts              | 接入基站信息                   | string   | <ul> <li>接入基站信息,内部参数说明如下:</li> <li>非cdma:格式为mcc,mnc,lac,cellid,signal</li> <li>cdma:格式为sid,nid,<br/>bid,lon,lat,signal</li> <li>其中lon和lat可为空,则<br/>格式为sid,nid,bid,,,<br/>signal</li> </ul> | 无                                                     |

关于上报设备信息的详细说明请参见设备属性、事件、服务。

### ・ WiFi定位

WiFi定位的上报字段和基站定位有所不同。

### 设备上报协议:

- TOPIC: /sys/{productKey}/{deviceName}/thing/event/property/post
- REPLY TOPIC: /sys/{productKey}/{deviceName}/thing/event/property/ post\_reply

### 具体设备请求示例如下:

```
{
    "id" : "123",
    "version":"1.0",
    "params" : {
        "mmac":"4c:48:da:26:ea:d9,-56,alibaba-inc",
        "macs":"4c:48:da:26:ea:d8,-56,alibaba-guest|e6:a4:71:6e:
45:83,-58,DIRECT-RIDESKTOP-P0FPLV4msh0"
        },
    "method":"thing.event.LocationInfo.post"
}
```

### 其中,各个字段的定义如下表所示:

| 参数<br>identifier | 含义              | DataType | 规则说明        | 是否必填 | 描述                                                                                                    |
|------------------|-----------------|----------|-------------|------|----------------------------------------------------------------------------------------------------|
| imei             | 手机 imei<br>号    | string   | 提高定位精度和排查问题 | 否    | 若没备。<br>可唯一<br>可小<br>可<br>一<br>可<br>不<br>功<br>功<br>可<br>不<br>功<br>不<br>功<br>不<br>功<br>不<br>可<br>不<br>可<br>不<br>む<br>予<br>む<br>の<br>う<br>て<br>の<br>う<br>の<br>う<br>で<br>う<br>う<br>。<br>高<br>徳<br>本<br>必<br>」<br>ば<br>本<br>の<br>、<br>の<br>う<br>の<br>う<br>の<br>う<br>の<br>う<br>の<br>う<br>の<br>、<br>の<br>う<br>の<br>う<br>う<br>う<br>う<br>の<br>う<br>の<br>う<br>の<br>う<br>の<br>う<br>の<br>う<br>の<br>う<br>の<br>う<br>の<br>う<br>の<br>う<br>の<br>う<br>の<br>う<br>の<br>う<br>の<br>う<br>の<br>う<br>の<br>う<br>の<br>う<br>の<br>う<br>の<br>う<br>の<br>う<br>の<br>う<br>の<br>う<br>の<br>う<br>の<br>う<br>う<br>の<br>う<br>の<br>う<br>の<br>う<br>の<br>う<br>の<br>う<br>の<br>う<br>つ<br>う<br>の<br>う<br>の<br>つ<br>つ<br>う<br>の<br>う<br>の<br>う<br>の<br>う<br>の<br>う<br>の<br>つ<br>の<br>う<br>の<br>う<br>の<br>う<br>の<br>う<br>の<br>う<br>の<br>う<br>の<br>う<br>の<br>う<br>の<br>う<br>の<br>う<br>の<br>う<br>の<br>つ<br>の<br>つ<br>つ<br>つ<br>う<br>つ<br>つ<br>つ<br>つ<br>つ<br>つ<br>つ<br>つ<br>つ<br>つ<br>つ<br>つ<br>つ |
| idfa             | ios 手机的<br>idfa | string   | 提高定位精度和排查问题 | 否    | 无                                                                                                    |
| smac             | 手机 mac<br>码     | string   | 提高定位精度和排查问题 | 否    | 无                                                                                                    |
| imsi             | 移动用户识<br>别码     | string   | 提高定位精度和排查问题 | 否    | 无                                                                                                    |
| tel              | 手机号码            | string   | 无           | 否    | 无                                                                                                    |

| 参数<br>identifier | 含义                    | DataType | 规则说明                                                                                  | 是否必填 | 描述                   |
|------------------|-----------------------|----------|---------------------------------------------------------------------------------------|------|----------------------|
| mmac             | 已连热点<br>mac 信息        | string   | 格式为mac,signal<br>,ssid, 如: f0:7d:<br>68:9e:7d:18,-41,<br>TPLink                       | 是    | 建议传<br>入,会影响<br>定位精度 |
| macs             | WiFi列表<br>中mac 信<br>息 | String   | 单mac信息同mmac,<br>mac之间使用" "符号<br>分隔。必须填写2(含)~<br>30 个以内的字符方可正<br>常定位。请不要包含移动<br>WiFi信息 | 是    | 无                    |

关于上报设备信息的详细说明请参见设备属性、事件、服务。

### 4.3 三维数据可视化

三维数据可视化服务通过空间建模展示设备实时状态,方便您查看设备状态并进行管理。

三维数据可视化主要功能包括:

- ・支持拖拽建模
- ・支持IoT设备联动
- ・支持空间捜索

目前仅支持高级版产品使用三维数据可视化服务。

三维数据可视化服务的操作视频请参见三维数据可视化视频演示。

开通服务

三维数据可视化服务, 需开通后方能使用。

1. 登录物联网平台控制台。

2. 单击数据分析 > 空间数据可视化 选择三维数据可视化,单击+号图标。

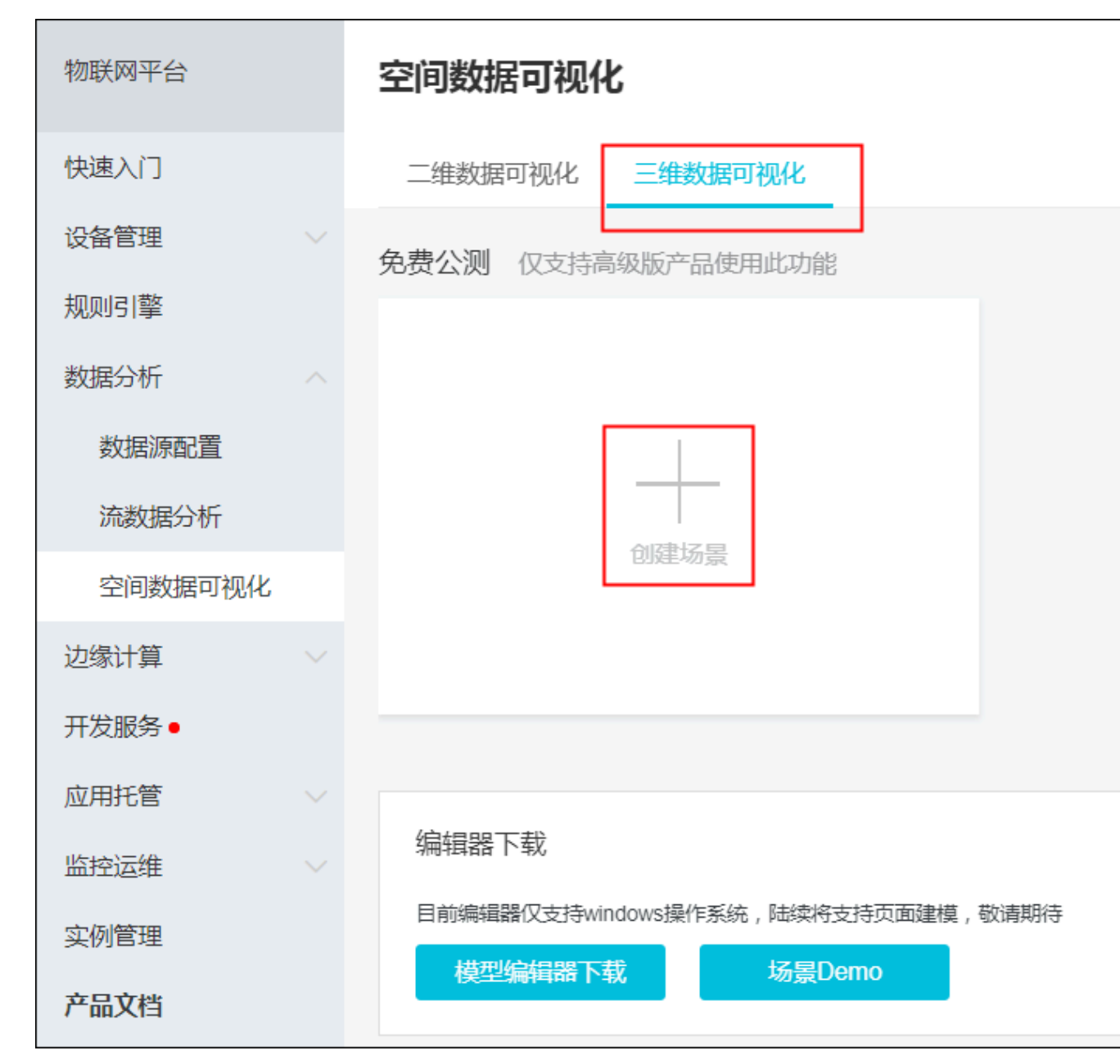

3. 在服务详情页面单击 开通服务 > 使用服务。

至此,您已成功开通三维数据可视化服务,可以开始创建场景使用服务。

#### 创建场景

- 1. 登录物联网平台控制台。
- 2. 单击 数据分析 > 空间数据可视化 选择三维数据可视化。

3. 在编辑器下载处,下载模型编辑器后,使用模型编辑器制作您的场景模型。

场景模型的制作,请参考搭建工具手册。

搭建好场景后,单击编辑器上方导航栏中的 文件 > 导出 ,选择ThingJS场景包保存资源包到本 地备用。

- 4. 在三维数据可视化页面,单击+号图标创建场景。
- 5. 根据参数说明设置场景参数,并单击确定。

| 物联网平台   | 空间数据可抑化                    |                      |
|---------|----------------------------|----------------------|
|         |                            | 创建场景                 |
| 快速入门    | 二维数据可视化 三维数据可视化            |                      |
| 设备管理    | 免费公测 仅支持高级版产品使用此功能         | ● 如何关联设备模型?点击查看文档    |
| 规则引擎    |                            | * 而日夕迎,              |
| 数据分析    |                            | · 20日日初·             |
| 数据源配置   |                            | *目标产品或设备组:           |
| 流数据分析   |                            | 产品 设备组               |
| 空间数据可视化 |                            | 遺选择产品                |
| 边缘计算    |                            | * 授权形式:              |
| 开发服务●   |                            | ● 只读取设备状态 ○读取并修改设备状态 |
| 应用托管    |                            | * 刷新频率:              |
| 行业服务    | 编辑器下载                      | 15 秒 ~               |
| 监控运维    | 目前編編器仅支持windows操作系统,陆续将支持页 | 10 * 场景模型 💿          |
| 实例管理    | 模型编辑器下载 场景Demo             | 点击上传导入Demo样例         |
| 产品文档    |                            | 确定 取消                |

#### 参数说明如下:

| 参数       | 说明                                                                                                    |
|----------|----------------------------------------------------------------------------------------------------|
| 项目名称     | 设置您的场景名称,不超过12个字符。                                                                                                    |
| 目标产品或设备组 | 选择部署场景的目标产品或设备组。<br>目标产品或设备组中包含的设备,与您使用的场景模型关联。<br>· 创建产品的操作,请参见 <mark>创建产品。</mark><br>· 创建设备组的操作,请参见 <mark>设备分组</mark> 。               |
| 授权形式     | 授权形式,可分为只读取设备状态与读取并修改设备状态。<br>• 选择读取设备状态表示您授权第三方读取您的设备状态,展示在页<br>面上。<br>• 选择读取并修改设备状态表示您授权第三方读取您的设备状态,并<br>且操作您的设备来改变设备状态,主要用于对设备的远程控制。 |
| 刷新频率     | 刷新设备状态的频率,支持 秒、分钟、小时、天等时间间隔。刷新频<br>率最小为1秒,最大为99天。                                                                                       |

| 参数   | 说明                                                      |
|------|---------------------------------------------------------|
| 场景模型 | 上传您在 <sub>步骤</sub> 3中制作的场景模型,或使用三维数据可视化服务提供<br>的Demo样例。 |

6. 配置设备关联参数。

下图以Demo示例场景为例,展示设备关联内容。

- a. 双击进入下一层级,通过滚动鼠标和左键拖拽调整3D模型视角。
- b. 在3D模型左上角单击关联设备,并在关联列表中,将您3D场景模型中的设备与IoT平台创建 的设备关联起来。

| 空间数据可视化 > 三维数据可视化 |                     |          |                                                                                                    |
|-------------------|---------------------|----------|----------------------------------------------------------------------------------------------------|
| 智能环境设备            |                     |          | 编辑 预览                                                                                                    |
| 目标产品:pm25监测仪      | 授权形式:读取并修改设备状态      | 刷新频率:15秒 | 设备总数:1                                                                                                    |
| E 見 关联设备          |                     |          | <ul> <li>⑦ 场景模型</li> <li>③ 事件告警</li> <li>(9)</li> </ul>                                                                                                    |
|                   |                     |          |                                                                                                    |
| 关联列表              |                     |          |                                                                                                    |
| Campus            | · / / / /           |          |                                                                                                    |
| ✓ Building        |                     |          |                                                                                                    |
| ✓ Floor           |                     |          |                                                                                                    |
| V Floor           |                     |          | 2                                                                                                    |
| Light_02          | © E9C32teGfq3LOJu > |          |                                                                                                    |
| Light_02          | ⊘ 选择关联设备 ~          |          |                                                                                                    |
| Light_02          | ⊘ 选择关联设备 ~          |          |                                                                                                    |
| Light_02          | ⊘ 选择关联设备 ~          |          |                                                                                                    |
| Light_02          | @选择关联设备 ~           |          |                                                                                                    |
| 111               | · · · ·             |          |                                                                                                    |
| TT                |                     |          | and the second second s |
| 111               | TIT                 |          |                                                                                                    |
| T                 |                     | $\times$ |                                                                                                    |

| 空间数据可视化 > 三维数据可视化    |                |                  |        |               |
|----------------------|----------------|------------------|--------|---------------|
| 智能环境设备               |                |                  |        | 编辑 预览 分享      |
| 目标产品:IOT智能家具         | 授权形式:读取并修改设备状态 | 刷新频率:15秒         | 设备总数:4 |               |
| 日 型 关联设备             |                | Light01<br>属性 事件 | ௺场景模型  | ④ 事件告警 ⑤ JS开发 |
|                      |                | 电视               |        |               |
|                      |                | 风扇 ())<br>饮水机液位  |        |               |
|                      |                | tt               |        |               |
| difficult the second |                | ■ 強権配置           | - 1    |               |
|                      |                |                  |        |               |
|                      |                |                  |        |               |

### 7. 设备关联完成后,分别单击3D模型中的具体设备,设置设备的弹窗配置及属性。

### 参数说明如下:

| 参数   | 说明                                               |
|------|--------------------------------------------------|
| 弹窗配置 | 您首先需要设置弹窗,为设备选择勾选希望展示/操作的属性,该设置<br>将应用到产品下所有设备中。 |
| 属性   | 选择打开符合您设备的已设置好的属性按钮。                             |
|      | 道 说明:<br>设备属性具体信息请参考 <sub>新增物模型</sub> 和导入物模型。    |
| 事件   | 展示该设备所有的事件上报记录。                                  |
| 关联设备 | 为该3D模拟设备关联IoT平台创建的设备。                            |

8. 在3D模型界面右上角单击JS开发,对已创建好的场景模型进行JS补充。

具体操作方法请参见搭建工具手册。

单击保存,可保存您修改的代码。

9. 在界面右上角单击各个按钮可进行更多操作。

#### 3D模型界面右上角:

· 单击场景模型,可以更换已上传的场景模型。

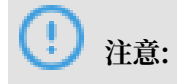

场景模型更换之后您需要重新关联设备,并设置各个设备的属性。

・単击事件告警,查看所有设备的告警记录。

三维数据可视化界面右上角:

· 单击编辑,可以修改除场景模型之外的场景信息。

|              | 修改场景信息                                                                                | ×                    |
|--------------|---------------------------------------------------------------------------------------|----------------------|
| 智能坏境设备       |                                                                                       | 编辑                   |
| 目标产品:IOT智能家具 | 如何关联设备模型?点击查看文档                                                                       | 设备总数:4               |
| 曰  見         | * 项目名称:<br>智能环境设备                                                                     | ⑦ 场景模型 ⑦ 事件告替 ⑨ JS开发 |
|              |                                                                                       | <b>属性</b><br>単件<br>① |
|              | IOT智能家具     ✓       + 授权形式:     ○ 決取収益状态       ● 決取状態状态     ● 決取并修改设备状态       + 刷新频率: |                      |
|              | 15  (2.55)                                                                            | 単極配置 心 关联设备          |
|              | demo.zp                                                                               |                      |
| 1111         |                                                                                       |                      |

- · 单击预览,可以全屏查看3D模型,按Esc键退出全屏。
- · 单击分享, 通过两种分享方式将链接分享给其他人。

| 分享                                                 | ×             |
|----------------------------------------------------|---------------|
| ▼ 方式1 授权登录访问                                       |               |
| <ol> <li>请添加授权手机号码,并复制链接发送给授权用户查看。</li> </ol>      |               |
| 分享链接:                                              |               |
| https://gis.aliyun-iot-share.com/scene/gis/detail/ | 复制            |
| 单次登录有效时间:                                          |               |
| 1小时 ~                                              |               |
| * 授权手机号 ( 最多10个 ) :                                |               |
| 请输入手机号                                             | 删除            |
| + 新瑁手机号                                            |               |
| ▼ 方式2 免登录访问(开发对接)                                  |               |
| 1 支持嵌入到用户自己系统中调用, 对接开发文档后即可免登录                     | L<br>Co       |
| URL: Token:                                        |               |
| https://gis.aliyun-iot-share.com/auth/gi           | 复制            |
| 测试链接:                                              |               |
| https://gis.aliyun-iot-share.com/auth/gis/         | 复制            |
| 单次登录有效时间:                                          |               |
| 10小时                                               |               |
|                                                    |               |
|                                                    |               |
|                                                    | <b>确</b> 定 取消 |

### 两种分享方式说明如下,详细的配置方法请参见空间数据可视化分享场景:

| 分享方式   | 描述                                                                           |
|--------|------------------------------------------------------------------------------|
| 授权登录访问 | 通过授权手机号码分享场景,适合单独使用二维数据可视化服务的<br>场景。                                         |
| 免登录访问  | 生成一个无需登录就能访问的URL,用户通过该URL直接访问已编<br>辑好的二维数据可视化场景,适合需要将二维数据可视化做嵌入集<br>成的用户或企业。 |

### 4.4 空间数据可视化分享场景

空间数据可视化中的二维/三维数据可视化服务支持分享场景,本文介绍如何分享已创建的场景。

二维/三维数据可视化服务的分享场景功能有两种授权方式:授权登录访问和免登录访问。

前提条件

已根据二维数据可视化或三维数据可视化内容,完成了场景的创建。

### 操作步骤

- 1. 在物联网平台控制台, 左侧导航栏选择数据分析 > 空间数据可视化。
- 2. 在二维数据可视化或三维数据可视化页面,单击已创建的场景,进入详情页面。

#### 3. 在界面右上角单击分享。

・授权登录访问

通过授权手机号码分享场景,适合单独使用二维/三维数据可视化服务的场景。

| 分享                                                                |    | ×  |
|-------------------------------------------------------------------|----|----|
| ▼ 方式1 授权登录访问                                                      |    |    |
| <ul> <li>请添加授权手机号码,并复制链接发送给授权用户查看。</li> </ul>                     |    |    |
| 分享链接:<br>https://gis.portal.aliyun.test/scene/gis/detail/e45b806e | 复制 |    |
| 单次登录有效时间: 1小时                                                     |    |    |
| * 授权手机号 ( 最多10个 ) :                                               |    |    |
| 请输入手机号<br>+ 新增手机号                                                 | 删除 |    |
| ▶ 方式2 免登录访问(开发对接)                                                 |    |    |
|                                                                   | 确定 | 取消 |

### 参数说明如下:

| 参数       | 描述                                              |
|----------|-------------------------------------------------|
| 分享链接     | 由空间数据可视化服务自动生成的,即将分享的场景链<br>接,被授权的手机号访问该链接查看场景。 |
| 单次登录有效时间 | 被授权的手机号码用户单次登录场景的有效时间。                          |

| 参数    | 描述                        |
|-------|---------------------------|
| 授权手机号 | 输入需要授权的手机号码,最多分享给10个手机号码。 |

被授权的手机号,访问分享链接后需要通过手机号码和短信验证码登录页面。

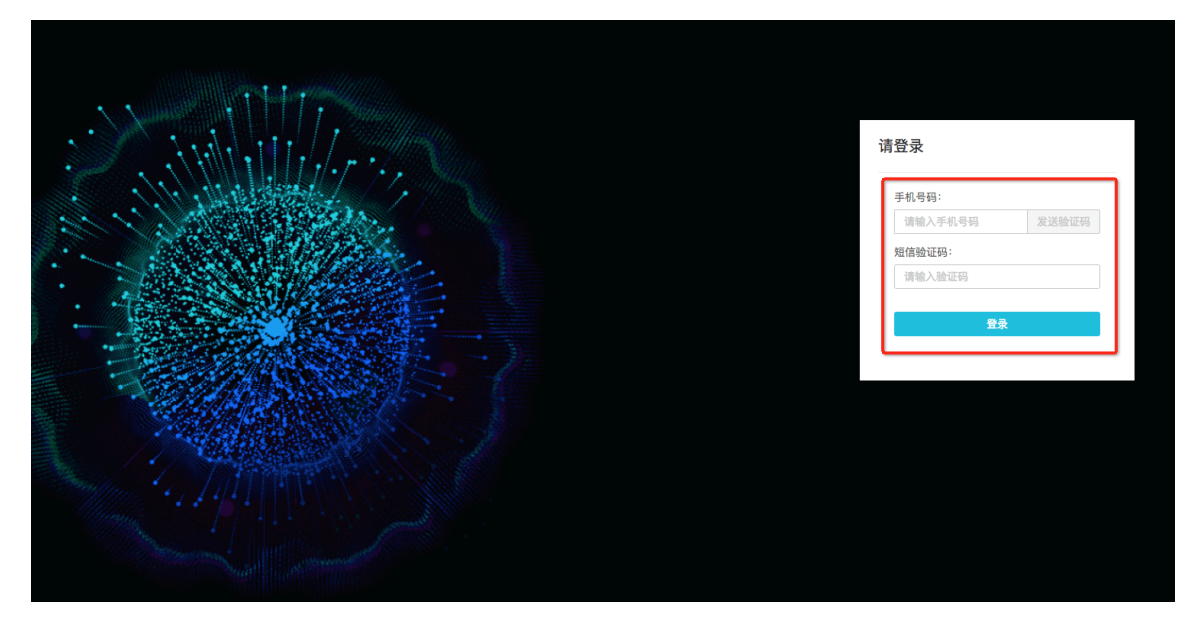

・免登录访问

该分享方式会生成一个无需登录就能访问的URL,用户通过该URL直接访问已编辑好的二 维/三维数据可视化场景,适合需要将二维/三维数据可视化做嵌入集成的用户或企业。

| 分割 | 2     |                                            |         |          | ×  |
|----|-------|--------------------------------------------|---------|----------|----|
|    | ▶ 方式1 | 授权登录访问                                     |         |          |    |
|    | ▼ 方式2 | 免登录访问(开发对接)                                |         |          |    |
|    | 技 🚺   | 寺嵌入到用户自己系统中调用,对接开发文                        | 档后即可免登到 | <b>.</b> |    |
|    |       | URL :                                      | Token : |          |    |
|    |       | https://gis.portal.aliyun.test/auth/gis/{h |         | 复制       |    |
|    |       | 测试链接:                                      |         |          |    |
|    |       | https://gis.portal.aliyun.test/auth/gis/   |         | 复制       |    |
|    |       | 单次登录有效时间:                                  |         |          |    |
|    |       | 10小时                                       |         |          |    |
|    |       |                                            |         |          |    |
|    |       |                                            | _       |          |    |
|    |       |                                            |         | 确定       | 取消 |

### 参数说明如下:

| 参数    | 描述                                                                                        |
|-------|-------------------------------------------------------------------------------------------|
| URL   | 由空间数据可视化服务自动生成的,即将分享的场景链接。<br>可免登录访问。                                                     |
| Token | URL的Token。该Token是生成访问URL的唯一凭证,请<br>妥善保管,一旦泄露,会造成您已编辑的二维/三维数据可视<br>化场景泄露。单击右侧复制,可复制该Token。 |
| 测试链接  | 空间数据可视化服务生成的,为了方便用户测试免登录访问<br>的链接。                                                        |

| 参数       | 描述                                                                                                   |
|----------|----------------------------------------------------------------------------------------------------|
| 单次登录有效时间 | 固定值10小时。出于安全考虑,生成的URL只能使用特定的时长访问,超过该期限后,您需要使用页面上的Token来主动生成新的访问URL。详情请见本文下方 <i>Token</i> 生成免登录访问URL。 |

Token生成免登录访问URL

本小节讲述了生成免登录访问URL的开源算法,并提供部分语言示例。

Token生成免登录访问URL的算法为开源算法,用以下步骤即可生成:

### 1. 在二维/三维数据可视化分享窗口中,复制免登录访问URL和Token。

### 例如,复制一个如下图所示二维数据可视化场景的URL和Token。

- URL: https://gis.aliyun-iot-share.com/auth/gis/{hashToken}/
   test1234567890
- Token: abc

| 分享                                                                                           | ×            |
|----------------------------------------------------------------------------------------------|--------------|
| <ul> <li>方式1 授权登录访问</li> <li>方式2 免登录访问(开发对接)</li> <li>支持嵌入到用户自己系统中调用,对接开发文档后即可免登录</li> </ul> | -0           |
| URL:<br>https://gis.aliyun-iot-share.com/auth/gi<br>测试链接:                                    | 复制           |
| 单次登录有效时间:<br>10小时                                                                            |              |
|                                                                                              | <b>确定</b> 取消 |

📃 说明:

如果仅测试免登录访问功能,请在测试链接右侧单击复制,可直接在浏览器中访问该二维/三维 数据可视化场景。 2. 对Token进行bcrypt运算, 生成midToken。

对上述二维数据可视化场景示例中的Token: abc进行bcrypt运算后,获得如下返回结果:

📋 说明:

由于bcrypt算法特性,每次进行bcrypt运算后获得的midToken结果都不同。

\$2a\$10\$td0GQDWPLnE98pRHaFB/n.FYG5979ATZ4uXVPVw7f3omKUFOHtj.K

3. 对bcrypt运算后的结果(即midToken)进行base64加密,生成hashToken。

对上一步获得的示例midToken进行base64加密后获得如下结果:

JDJhJDEwJHRkMEdRRFdQTG5FOThwUkhhRkIvbi5GWUc10Tc5QVRaNHVYVlBW dzdmM29tS1VGT0h0ai5L

4. 将base64编码后的结果替换进免登录访问URL中的{hashToken}即可生成免登录访问URL。

您的免登录访问URL格式如下:

- · 二维数据可视化: https://gis.aliyun-iot-share.com/auth/gis/{hashToken}/
   xxx
- · 三维数据可视化: https://bim.aliyun-iot-share.com/auth/bim/{hashToken}/
   xxx

即,将步骤3中获得的结果,替换到步骤1中复制出来的URL中,则获得如下可分享给其他用户的免登录访问链接,单次登录时效为10小时:

```
https://gis.aliyun-iot-share.com/auth/gis/JDJhJDEwJHRkMEdRRFdQ
TG5F0ThwUkhhRkIvbi5GWUc10Tc5QVRaNHVYVlBWdzdmM29tS1VGT0h0ai5L/
test1234567890
```

您只需要在URL的有效期内重复以上步骤,生成新的URL,替换旧的URL即可。

下面用几种语言举例描述Token生成免登录访问URL的过程。由于算法为开源算法,未列举的语言 可自行查找实现。

Java实现

```
import org.apache.commons.codec.binary.Base64;
import org.springframework.security.crypto.bcrypt.BCryptPass
wordEncoder;
public class TokenUtil {
    private static final BCryptPasswordEncoder encoder = new
BCryptPasswordEncoder();
    public static String decodeBase64(String encodedStr)
```

```
byte[] debytes = Base64.decodeBase64(encodedStr.getBytes());
        return new String(debytes);
    }
    public static String encodeBCrypt(String token){
        return encoder.encode(token);
    }
    public static void main(String[] args) {
        String token = "123456"; //页面上的token
        String midToken = TokenUtil.encodeBCrypt(token);//生成中间
token
        String hashToken = TokenUtil.decodeBase64(midToken); //生成
hashToken
        String URL = "https://gis.aliyun-iot-share.com/auth/gis/" +
hashToken + "/xxx";
        System.out.println("您的分享url为: " + URL);
    }
}
```

· Node.js实现

```
var bcrypt = require('bcryptjs');
const saltRounds = 10;
const salt = bcrypt.genSaltSync(saltRounds);
const token = "123456" //页面上的token
const midToken = bcrypt.hashSync(token, salt);//生成中间token
const midTokenBuf = new Buffer(midToken);
const hashToken = midTokenBuf.toString('base64');//生成hashToken
const url = "https://gis.aliyun-iot-share.com/auth/gis/" + hashToken
+ "/xxx";
```

console.info("您的分享url为: " + url)

Python实现

```
# coding=utf-8
import bcrypt
import base64

if __name__ == '__main__': # Program start from here
    token = b"123456" # 页面上的token
    midToken = bcrypt.hashpw(token, bcrypt.gensalt()) # 中间token
    hashToken = base64.b64encode(midToken)#生成hashToken
    url = "https://gis.aliyun-iot-share.com/auth/gis/" + hashToken +
    "/xxx"
    print "您的分享url为: " + url
```

# 5 视频演示

5.1 流数据分析

- 5.2 二维数据可视化
- 5.3 三维数据可视化

# 6 物联网数据分析服务

物联网数据分析,又称Link Analytics,是阿里云为物联网开发者提供的设备智能分析服务,全链路覆盖了设备数据生成、管理(存储)、清洗、分析及可视化等环节。有效降低数据分析门槛,助力物联网开发工作。

具体内容,请参考物联网数据分析文档。